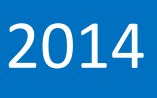

# Modul Pelatihan Pengelolaan Jurnal Online (OJS)

Dokumen ini membahas mengenai petunjuk penggunaan website online jurnal.

# DAFTAR ISI

| Pendahuluan                     | 2                                                                                                    |
|---------------------------------|----------------------------------------------------------------------------------------------------|
| Cara Membaca User Guide         | 2                                                                                                    |
| Menggunakan Website             | 3                                                                                                    |
| .1 Alur Penerbitan Jurnal       | 3                                                                                                    |
| 2 Uraian Alur Penerbitan Jurnal | 5                                                                                                    |
| 3.2.1 Penulis                   | 5                                                                                                    |
| 3.2.2 Editor                    | . 10                                                                                                    |
| 3.2.3 Reviewer                  | . 19                                                                                                    |
| 3.3 Jurnal Administrator        | . 25                                                                                                    |
|                                 | Pendahuluan<br>Cara Membaca User Guide<br>Menggunakan Website<br>3.1 Alur Penerbitan Jurnal<br>3.2 Uraian Alur Penerbitan Jurnal<br>3.2.1 Penulis |

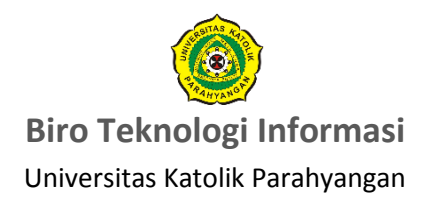

# Modul Pelatihan

No. : BTI-SP-2014-01

Dokumen ini merupakan panduan bagaimana untuk memulai dan menggunakan fitur-fitur yang disediakan di sistem jurnal *online*.

# 1. Pendahuluan

Saat ini *website* resmi jurnal UNPAR ada di <u>http://journal.unpar.ac.id</u> dan dikarenakan versinya sudah *obsolete* maka beberapa fitur / konfigurasi / *setting* tidak dapat diperbaharui. Oleh karena itu LPPM membutuhkan sistem jurnal baru yang dapat mengakomodasi kebutuhan pengelolaan jurnal di lingkungan UNPAR.

# 2. Cara Membaca User Guide

Sebelum memulai membaca buku panduan/*user guide* ini, ada baiknya pengguna mengetahui beberapa tanda yang harus diperhatikan. Tanda-tanda tersebut di antaranya adalah sebagai berikut:

- a. Tulisan tebal menandakan pengguna harus memberi perhatian pada bagian tersebut. Contoh: Tekan tombol '**Upload**'.
- b. Lingkaran atau kotak merah menandakan bahwa Anda harus fokus terhadap objek pada halaman yang ditampilkan. Contoh:

| Step 2. Uploading the Submission                                                                                                    |                            |  |  |  |
|----------------------------------------------------------------------------------------------------|----------------------------|--|--|--|
| 1. START 2. UPLOAD SUBMISSION 3. ENTER METADATA 4. UPLOAD SUPPLEMENTARY FILES 5. CONFIRMATION                                                                                                    |                            |  |  |  |
| To upload a manuscript to this journal, com                                                                                                    | plete the following steps. |  |  |  |
| <ol> <li>On this page, click Browse (or Choose File) which opens a Choose File window for locating the file on the hard drive of your computer.</li> <li>Locate the file you wish to submit and highlight it.</li> <li>Click Open on the Choose File window, which places the name of the file on this page.</li> <li>Click Upload on this page, which uploads the file from the computer to the journal's web site and renames it following the journal's conventions.</li> <li>Once the submission is uploaded, click Save and Continue at the bottom of this page.</li> </ol> |                            |  |  |  |
| Submission File                                                                                                    |                            |  |  |  |
| No submission file uploaded.                                                                                                    |                            |  |  |  |
| Upload submission file 3 Browse_ No file selected. Upload                                                                                                    |                            |  |  |  |
| Save and continue Cancel                                                                                                    |                            |  |  |  |

# 3. Menggunakan Website

Bagian 3 akan menjelaskan alur penerbitan jurnal beserta fitur-fitur yang disediakan di dalam website.

### 3.1 Alur Penerbitan Jurnal

Sebelum memulai sistem jurnal *online*, sebaiknya *user* mengetahui bagaimana alur penerbitan jurnal dari mulai *upload* jurnal di *website* yang dilakukan oleh penulis sampai jurnal tersebut di-*publish* oleh editor.

Alur penerbitan jurnal dapat dilihat pada *flowmap* di bawah ini:

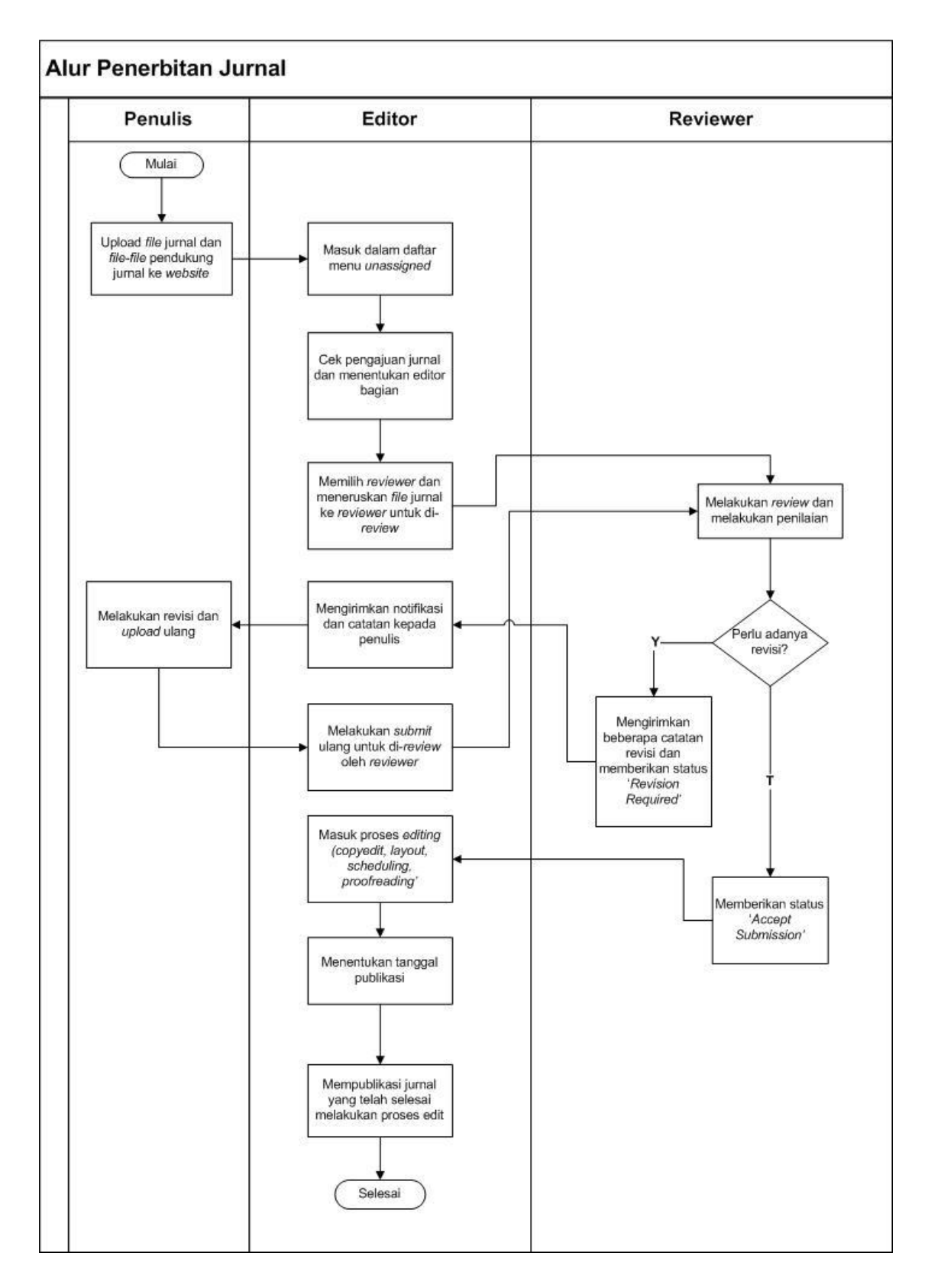

Flowmap Alur Penerbitan Jurnal

#### 3.2 Uraian Alur Penerbitan Jurnal

Bagian 3.2 akan menguraikan alur penerbitan jurnal berdasarkan *flowmap* pada bagian 3.1. Uraian akan dijelaskan beserta *capture* gambar berdasarkan fitur yang disediakan oleh sistem jurnal *online* ini.

Uraian alur dari saat penulis mulai mengajukan jurnal melalui *website* sampai jurnal tersebut diterbitkan adalah sebagai berikut:

#### 3.2.1 Penulis

1. Langkah pertama adalah pendaftaran *username*. Penulis dapat mendaftarkan *username* melalui menu '<u>**REGISTER**</u>'. Gambar 1 memperlihatkan proses pendaftaran *username*.

| the second second second second second second second second second second second second second second second se                                                                                                    | And and a second second second second second second second second second second second second second second se                                                                                                    |                         |
|----------------------------------------------------------------------------------------------------|----------------------------------------------------------------------------------------------------|-------------------------|
| ABOUT LOGIN DECITED COM                                                                                                    | 2014                                                                                                    | OPEN JOURN              |
| User > Onen Journal Systems                                                                                                    |                                                                                                    | Journal Help            |
| Journal Systems                                                                                                    |                                                                                                    | USER                    |
| journal to register with:                                                                                                    |                                                                                                    | Username<br>Password    |
| earch Report - Social Science                                                                                                    |                                                                                                    | Login                   |
| $\sim$                                                                                                    |                                                                                                    | LANGUAGE                |
|                                                                                                    |                                                                                                    | Select Langu<br>English |
|                                                                                                    |                                                                                                    | JOURNAL C               |
|                                                                                                    |                                                                                                    |                         |
|                                                                                                    |                                                                                                    |                         |
|                                                                                                    | •                                                                                                    |                         |
| Research Re                                                                                                    | eport - Engineering Science                                                                                                    |                         |
|                                                                                                    | 1 0 0                                                                                                    |                         |
| HOME ABOUT LOGIN                                                                                                    | REGISTER SEARCH CURRENT ARCHIVES                                                                                                    |                         |
| Home > User > Register                                                                                                    |                                                                                                    |                         |
|                                                                                                    |                                                                                                    |                         |
|                                                                                                    |                                                                                                    |                         |
| Register                                                                                                    |                                                                                                    |                         |
| Register                                                                                                    |                                                                                                    |                         |
| Register                                                                                                    | with this site.                                                                                                    |                         |
| Register<br>Fill in this form to register<br><u>Click here</u> if you are alread                                                                                                    | with this site.<br>dy registered with this or another journal on this site.                                                                                                    |                         |
| Register<br>Fill in this form to register<br><u>Click here</u> if you are alread<br>Profile                                                                                                    | with this site.<br>dy registered with this or another journal on this site.                                                                                                    |                         |
| Register<br>Fill in this form to register<br><u>Click here</u> if you are alread<br><b>Profile</b><br>Username *                                                                                                    | with this site.<br>dy registered with this or another journal on this site.<br>nurinuri                                                                                                    |                         |
| Register<br>Fill in this form to register<br><u>Click here</u> if you are alread<br><b>Profile</b><br>Username *                                                                                                    | with this site.<br>dy registered with this or another journal on this site.<br>nurinuri<br>The username must contain only lowercase letters, numbers, and hyphens/und                                                                                                    | erscores.               |
| Register<br>Fill in this form to register<br><u>Click here</u> if you are alread<br><b>Profile</b><br>Username *<br>Password *                                                                                                    | with this site.<br>dy registered with this or another journal on this site.<br>nurinuri<br>The username must contain only lowercase letters, numbers, and hyphens/und<br>                                                                                                    | erscores.               |
| Register<br>Fill in this form to register<br><u>Click here</u> if you are alread<br><b>Profile</b><br>Username *<br>Password *                                                                                                    | with this site.<br>dy registered with this or another journal on this site.<br>nurinuri<br>The username must contain only lowercase letters, numbers, and hyphens/und<br>exerce<br>The password must be at least 6 characters.                                                                                              | erscores.               |
| Register<br>Fill in this form to register<br>Click here if you are alread<br>Profile<br>Username *<br>Password *<br>Repeat password *                                                                                                  | with this site.<br>dy registered with this or another journal on this site.<br>nurinuri<br>The username must contain only lowercase letters, numbers, and hyphens/und<br>exerce<br>The password must be at least 6 characters.                                                                                              | erscores.               |
| Register<br>Fill in this form to register<br>Click here if you are alread<br>Profile<br>Username *<br>Password *<br>Repeat password *<br>Salutation<br>Finan Nero *                                                                    | with this site.<br>dy registered with this or another journal on this site.<br>nurinuri<br>The username must contain only lowercase letters, numbers, and hyphens/unde<br>tereent<br>The password must be at least 6 characters.                                                                                            | erscores.               |
| Register<br>Fill in this form to register<br>Click here if you are alread<br>Profile<br>Username *<br>Password *<br>Repeat password *<br>Salutation<br>First Name *                                                                    | with this site.<br>dy registered with this or another journal on this site.<br>nurinuri<br>The username must contain only lowercase letters, numbers, and hyphens/unde<br>tereeee<br>The password must be at least 6 characters.<br>Wuris                                                                                   | erscores.               |
| Register<br>Fill in this form to register<br>Click here if you are alread<br>Profile<br>Username *<br>Password *<br>Repeat password *<br>Salutation<br>First Name *<br>Middle Name *                                                   | with this site.<br>dy registered with this or another journal on this site.<br>nurinuri<br>The username must contain only lowercase letters, numbers, and hyphens/und<br>exercent<br>The password must be at least 6 characters.<br>Nuris<br>Nuris<br>Hafe                                                                  | erscores.               |
| Register<br>Fill in this form to register<br>Click here if you are alread<br>Profile<br>Username *<br>Password *<br>Repeat password *<br>Salutation<br>First Name *<br>Middle Name<br>Last Name *<br>Initials                          | with this site.<br>dy registered with this or another journal on this site.<br>nurinuri<br>The username must contain only lowercase letters, numbers, and hyphens/und<br>terese<br>The password must be at least 6 characters.<br>The password must be at least 6 characters.<br>Nuris<br>Hafis                             | erscores.               |
| Register<br>Fill in this form to register<br>Click here if you are alread<br>Profile<br>Username *<br>Password *<br>Repeat password *<br>Salutation<br>First Name *<br>Middle Name<br>Last Name *<br>Initials<br>Gender                | with this site.<br>dy registered with this or another journal on this site.<br>nurinuri<br>The username must contain only lowercase letters, numbers, and hyphens/unde<br>teresteresteresteresteresteresterestere                                                                                                    | erscores.               |
| Register<br>Fill in this form to register<br>Click here if you are alread<br>Profile<br>Username *<br>Password *<br>Repeat password *<br>Salutation<br>First Name *<br>Middle Name<br>Last Name *<br>Initials<br>Gender<br>Affiliation | with this site.<br>dy registered with this or another journal on this site.<br>nurinuri<br>The username must contain only lowercase letters, numbers, and hyphens/unde<br>teresteresteresteresteresteresterestere                                                                                                    | erscores.               |
| Register<br>Fill in this form to register<br>Click here if you are alread<br>Profile<br>Username *<br>Password *<br>Repeat password *<br>Salutation<br>First Name *<br>Middle Name<br>Last Name *<br>Initials<br>Gender<br>Affiliation | with this site.<br>dy registered with this or another journal on this site.<br>nurinuri<br>The username must contain only lowercase letters, numbers, and hyphens/unde<br>teresteresteresteresteresteresterestere                                                                                                    | erscores.               |
| Register<br>Fill in this form to register<br>Click here if you are alread<br>Profile<br>Username *<br>Password *<br>Repeat password *<br>Salutation<br>First Name *<br>Middle Name<br>Last Name *<br>Initials<br>Gender<br>Affiliation | with this site.<br>dy registered with this or another journal on this site.<br>nurinuri<br>The username must contain only lowercase letters, numbers, and hyphens/unde<br>evene<br>The password must be at least 6 characters.<br>evene<br>Nuris<br>Nuris<br>NH Joan Alice Smith = JAS<br>F                                 | erscores.               |
| Register<br>Fill in this form to register<br>Click here if you are alread<br>Profile<br>Username *<br>Password *<br>Repeat password *<br>Salutation<br>First Name *<br>Middle Name<br>Last Name *<br>Initials<br>Gender<br>Affiliation | with this site.<br>dy registered with this or another journal on this site.<br>nurinuri<br>The username must contain only lowercase letters, numbers, and hyphens/under<br>The password must be at least 6 characters.<br>The password must be at least 6 characters.<br>Nuris<br>Nuris<br>NH Joan Alice Smith = JAS<br>F • | erscores.               |

Gambar 1: Proses pendaftaran username

2. Setelah melakukan pendaftaran, penulis dapat melakukan *login*. Halaman *login* dapat dilihat pada Gambar 2.

| HOME            | ABOUT      | LOGIN       | REGISTER      | SEARCH | CURRENT | ARCHIVES |  |
|-----------------|------------|-------------|---------------|--------|---------|----------|--|
| Home > Login    |            |             |               |        |         |          |  |
| Logit           | ı          |             |               |        |         |          |  |
| Logn            | ·          |             |               |        |         |          |  |
| Usernam         | e nurinuri |             |               |        |         |          |  |
| Password        | •••••      |             |               |        |         |          |  |
|                 | 🗆 Reme     | ember my us | ername and pa | ssword |         |          |  |
|                 | Login      |             |               |        |         |          |  |
|                 | Denist     |             |               |        |         |          |  |
| » <u>Forgot</u> | your passw | ord?        | site          |        |         |          |  |
| _               |            |             |               |        |         |          |  |

Gambar 2: Halaman login user penulis

3. Untuk membuat pengajuan jurnal, klik *link* '<u>CLICK HERE</u>' pada bagian 'Start a New Submission'. Untuk lebih jelasnya dapat dilihat pada Gambar 3.

| HOME    | ABOUT                                                                                      | USER H   | IOME SEARCH | CURRENT        | ARCHIVES            |        |        |
|---------|--------------------------------------------------------------------------------------------|----------|-------------|----------------|---------------------|--------|--------|
| Home >  | ome > User > Author > Active Submissions                                                   |          |             |                |                     |        |        |
| Activ   | Active Submissions                                                                         |          |             |                |                     |        |        |
| ACTIVE  | ARCHIVE                                                                                    |          |             |                |                     |        |        |
|         | MM-DD<br>SUBMIT S                                                                          | EC AUTHO | DRS         | TITLE          |                     |        | STATUS |
|         |                                                                                            |          |             | No Su          | bmissions           |        |        |
| Start a | Start a New Submission<br>CLICK HERE 0 go to step one of the five-step submission process. |          |             |                |                     |        |        |
| Refba   | icks                                                                                       |          |             |                |                     |        |        |
| ALL N   | IEW PUBI                                                                                   | ISHED IG | NORED       |                |                     |        |        |
| DAT     | TE<br>DED HITS                                                                             | URL      | ARTICLE     |                | TITLE               | STATUS | ACTION |
|         |                                                                                            |          |             | There are curi | rently no refbacks. |        |        |
| Publish | Publish Ignore Delete Select All                                                           |          |             |                |                     |        |        |

Gambar 3: Membuat pengajuan jurnal

 Setelah *link* '<u>CLICK HERE</u>' diklik, maka penulis akan dihubungkan dengan halaman di mana penulis dapat memulai pengajuan jurnal. Gambar 4 menunjukkan tampilan halaman tersebut.

| Step 1. Starting the Submission                                                                                                    |  |  |  |  |
|----------------------------------------------------------------------------------------------------|--|--|--|--|
| 1. START 2. UPLOAD SUBMISSION 3. ENTER METADATA 4. UPLOAD SUPPLEMENTARY FILES 5. CONFIRMATION                                                                                                    |  |  |  |  |
| Encountering difficulties? Contact for assistance.                                                                                                    |  |  |  |  |
| Submission Checklist                                                                                                    |  |  |  |  |
| Indicate that this submission is ready to be considered by this journal by checking off the following (comments to the editor can be added below).                                                                                              |  |  |  |  |
| The submission has not been previously published, nor is it before another journal for consideration (or an explanation has been provided in Comments to the Editor).                                                                           |  |  |  |  |
| The submission file is in OpenOffice, Microsoft Word, RTF, or WordPerfect document file format.                                                                                                    |  |  |  |  |
| Where available, URLs for the references have been provided.                                                                                                    |  |  |  |  |
| The text is single-spaced; uses a 12-point font; employs italics, rather than underlining (except with URL addresses); and all illustrations, figures, and tables are placed within the text at the appropriate points, rather than at the end. |  |  |  |  |
| The text adheres to the stylistic and bibliographic requirements outlined in the <u>Author Guidelines</u> , which is found in About the Journal.                                                                                                |  |  |  |  |
| If submitting to a peer-reviewed section of the journal, the instructions in Ensuring a Blind Review have been followed.                                                                                                    |  |  |  |  |
| Journal's Privacy Statement<br>The names and email addresses entered in this journal site will be used exclusively for the stated purposes of this journal and will not be made<br>available for any other purpose or to any other party.       |  |  |  |  |
| Comments for the Editor                                                                                                    |  |  |  |  |
| Enter text (optional)                                                                                                    |  |  |  |  |
| Save and continue Cancel * Denotes remuined field                                                                                                    |  |  |  |  |
| Denotes required nero                                                                                                    |  |  |  |  |

Gambar 4: Langkah pertama memulai pengajuan jurnal

Penjelasan Gambar 4 adalah sebagai berikut:

- a. Bagian 1 merupakan langkah-langkah yang harus diikuti oleh penulis dalam proses pengajuan jurnal.
- b. Bagian 2 merupakan indikator bahwa jurnal siap diajukan dan dipertimbangkan. **Penulis** wajib menceklis semua *check box*.
- c. Terdapat *text box,* di mana penulis dapat menuliskan pesan untuk Editor kelak.
- d. Setelah semua langkah pada langkah pertama ini sudah diikuti, maka penulis dapat melanjutkan ke langkah berikutnya dengan menekan tombol '**Save and Continue**'.
- 5. Langkah berikutnya adalah *upload file* yang akan diajukan. Petunjuk dan langkah dalam meng-*upload file* sudah disediakan pada halaman ini. Untuk lebih jelasnya dapat dilihat pada Gambar 5.

| Step 2. Uploading the Submission                                                                                                    |                                                                                               |  |  |  |  |  |
|----------------------------------------------------------------------------------------------------|-----------------------------------------------------------------------------------------------|--|--|--|--|--|
| 1. START 2. UPLOAD SUBMISSION 3. ENTER METADATA 4. UPLOAD SUPPLEMENTARY FILES 5. CONFIRMATION                                                                                                    | 1. START 2. UPLOAD SUBMISSION 3. ENTER METADATA 4. UPLOAD SUPPLEMENTARY FILES 5. CONFIRMATION |  |  |  |  |  |
| To upload a manuscript to this journal, complete the following steps.                                                                                                    |                                                                                               |  |  |  |  |  |
| <ol> <li>On this page, click Browse (or Choose File) which opens a Choose File window for locating the file on the hard drive of your computer.</li> <li>Locate the file you wish to submit and highlight it.</li> <li>Click Open on the Choose File window, which places the name of the file on this page.</li> <li>Click Upload on this page, which uploads the file from the computer to the journal's web site and renames it following the journal's conventions.</li> <li>Once the submission is uploaded, click Save and Continue at the bottom of this page.</li> </ol> |                                                                                               |  |  |  |  |  |
| Submission File 2                                                                                                    |                                                                                               |  |  |  |  |  |
| Upload submission file 3 Browse_ No file selected. Upload                                                                                                    |                                                                                               |  |  |  |  |  |
| Save and continue Cancel                                                                                                    |                                                                                               |  |  |  |  |  |

Gambar 5: Proses *upload* file jurnal

Penjelasan Gambar 5 adalah sebagai berikut:

- a. Bagian 1 merupakan petunjuk proses upload file.
- b. Bagian 2 merupakan tempat *upload file*.
- c. Pada bagian 3, setelah *file* berhasil di-*upload*, penulis dapat melanjutkan ke langkah berikutnya dengan menekan tombol '**Save and Continue**'.
- 6. Langkah berikutnya adalah memasukkan metadata sebagai informasi suatu jurnal. Penulis hanya tinggal input data-data pada setiap *field*. Untuk lebih jelasnya dapat dilihat pada Gambar 6.

| Step 3. Entering th                             | he Submission's Metadata                                                                                                    |
|-------------------------------------------------|----------------------------------------------------------------------------------------------------|
| 1. START 2. UPLOAD SUBMIS                       | SION 3. ENTER METADATA 4. UPLOAD SUPPLEMENTARY FILES 5. CONFIRMATION                                                                                                    |
| Authors                                         |                                                                                                    |
| First Name *                                    | Nuri                                                                                                    |
| Middle Name                                     |                                                                                                    |
| Last Name *                                     | Hafis                                                                                                    |
| Email *                                         | nhafisah.nh@gmail.com                                                                                                    |
| ORCID iD                                        |                                                                                                    |
|                                                 | ORCID iDs can only be assigned by <u>the ORCID Registry</u> . You must conform to their standards for expressing ORCID iDs, and include the full URI (eg. <i>http://orcid.org/0000-0002-1825-0097</i> ). |
| URL                                             |                                                                                                    |
| Affiliation                                     |                                                                                                    |
| Country                                         | (Your institution, e.g. "Simon Fraser University")                                                                                                    |
| Bio Statement<br>(E.g., department and<br>rank) |                                                                                                    |
|                                                 | ¥ ₽a 83   B <i>I</i> <u>U</u> ⊞ ⊞   == ∯ ® *** ⊒ 55                                                                                                    |

Gambar 6: Proses memasukkan metadata

 Langkah berikutnya adalah upload file-file tambahan yang mendukung pembuatan jurnal. Gambar 7 menunjukkan tampilan halaman tersebut. Setelah penulis menekan tombol 'Upload', maka penulis akan dihubungkan pada halaman untuk membuat metadata filefile tambahan tersebut. Gambar 8 menunjukkan halaman pengisian metadata.

| Step 4. Uploading Supplementary Files                                                                                                    |                                                                                               |               |        |  |  |  |
|----------------------------------------------------------------------------------------------------|-----------------------------------------------------------------------------------------------|---------------|--------|--|--|--|
| 1. START 2. UPLOAD SUBMISSION 3. F                                                                                                    | 1. START 2. UPLOAD SUBMISSION 3. ENTER METADATA 4. UPLOAD SUPPLEMENTARY FILES 5. CONFIRMATION |               |        |  |  |  |
| This optional step allows Supplementary Files to be added to a submission. The files, which can be in any format, might include (a) research<br>instruments, (b) data sets, which comply with the terms of the study's research ethics review, (c) sources that otherwise would be unavailable to<br>readers, (d) figures and tables that cannot be integrated into the text itself, or other materials that add to the contribution of the work. |                                                                                               |               |        |  |  |  |
| ID TITLE                                                                                                    | ORIGINAL FILE NAME                                                                            | DATE UPLOADED | ACTION |  |  |  |
| 1 Untitled 06-16 EDIT   DELETE                                                                                                    |                                                                                               |               |        |  |  |  |
| 1 Onuted                                                                                                    |                                                                                               |               |        |  |  |  |
| Upload supplementary file                                                                                                    | Browse_ zuchri-ojs-solusi-pengelolaan-jurnal-ilmia                                            | h.pdf Upload  |        |  |  |  |

Gambar 7: Proses upload file-file tambahan

| Step 4a. Add a Supplementary File                                                             |                                                                                    |  |  |  |
|-----------------------------------------------------------------------------------------------|------------------------------------------------------------------------------------|--|--|--|
| 1. START 2. UPLOAD SUBMISSION 3. ENTER METADATA 4. UPLOAD SUPPLEMENTARY FILES 5. CONFIRMATION |                                                                                    |  |  |  |
| << Back to Supplementa                                                                        | ry Files                                                                           |  |  |  |
| Supplementary F                                                                               | ile Metadata                                                                       |  |  |  |
| To index this supplement                                                                      | tary material, provide the following metadata for the uploaded supplementary file. |  |  |  |
| Title *                                                                                       | IMPLEMENTASI OLAP DAN REPORTING SERVICES SEBAGAI BAGIAN                            |  |  |  |
| Creator (or owner) of<br>file                                                                 | Kusnawi                                                                            |  |  |  |
| Keywords                                                                                      | Business Intelligence                                                              |  |  |  |
| Туре                                                                                          | Research Instrument 🔻                                                              |  |  |  |
|                                                                                               | Specify other                                                                      |  |  |  |
| Brief description                                                                             |                                                                                    |  |  |  |
|                                                                                               | 🐰 📭 🕼   B 🗡 👖 🗄 🦛 🖉 👘 🖉 Him. 🗐 🦓                                                   |  |  |  |
| Publisher                                                                                     |                                                                                    |  |  |  |
|                                                                                               | Use only with formally published materials.                                        |  |  |  |
| Contributor or<br>sponsoring agency                                                           |                                                                                    |  |  |  |

Gambar 8: Halaman pengisian metadata file-file tambahan

Setelah semua langkah pada langkah ini diikuti, maka penulis akan dihubungkan ke langkah selanjutnya dengan menekan tombol '**Save and Continue**'.

8. Langkah terakhir adalah konfirmasi. Gambar 9 menunjukkan tampilan halaman konfirmasi.

| Step                                           | Step 5. Confirming the Submission                                                                                                    |                    |           |               |  |  |  |
|------------------------------------------------|----------------------------------------------------------------------------------------------------|--------------------|-----------|---------------|--|--|--|
| 1. START                                       | 1. START 2. UPLOAD SUBMISSION 3. ENTER METADATA 4. UPLOAD SUPPLEMENTARY FILES 5. CONFIRMATION                                                                                                    |                    |           |               |  |  |  |
| To submi<br>receive a<br>logging in<br>File Su | To submit your manuscript to Research Report - Social Science click Finish Submission. The submission's principal contact will receive an acknowledgement by email and will be able to view the submission's progress through the editorial process by logging in to the journal web site. Thank you for your interest in publishing with Research Report - Social Science. |                    |           |               |  |  |  |
|                                                |                                                                                                    |                    |           |               |  |  |  |
| ID                                             | ORIGINAL FILE NAME                                                                                                    | IYPE               | FILE SIZE | DATE UPLOADED |  |  |  |
| 17                                             | PENERAPAN BUSINESS INTELLIGENCE<br>DALAM MENENTUKAN STRATEGI PROMOSI<br>PERGURUAN TINGGI.PDF                                                                                                    | Submission File    | 115KB     | 06-18         |  |  |  |
| 18                                             | 448-851-1-PB.PDF                                                                                                    | Supplementary File | 396KB     | 06-18         |  |  |  |
| Finish S                                       | Finish Submission Cancel                                                                                                    |                    |           |               |  |  |  |

Gambar 9: Tampilan halaman konfirmasi

Jika penulis sudah selesai mengikuti semua langkah, selanjutnya penulis menekan tombol '**Finish Submission**' untuk mengirimkan *file-file* tersebut ke editor. *File* yang sudah berhasil di-*submit* akan ada pada halaman '**Active Submissions'**. Pada halaman ini, penulis dapat melihat status jurnal tersebut dari mulai *awaiting assignment, in review, in editing,* sampai akhirnya di-*publish*. Tampilan yang menunjukkan halaman ini dapat dilihat pada Gambar 10.

| Active Submissio           | Active Submissions                                                                                     |                                        |  |  |  |
|----------------------------|----------------------------------------------------------------------------------------------------|----------------------------------------|--|--|--|
| Submission complete. Thank | you for your interest in publishing                                                                    | with Research Report - Social Science. |  |  |  |
| <u>Active Submissions</u>  | Active Submissions Home > User > Author > Active Submissions                                           |                                        |  |  |  |
|                            | Active Submissions                                                                                     |                                        |  |  |  |
|                            | ACTIVE ARCHIVE                                                                                         |                                        |  |  |  |
|                            | MM-DD<br>ID SUBMIT SEC AUTHORS TITLE                                                                   |                                        |  |  |  |
|                            | 5 06-18 ART Hafis <u>PENERAPAN BUSINESS INTELLIGENCE</u> Awaiting assignment DALAM MENENTUKAN STRATEGI |                                        |  |  |  |
|                            | 1 - 1 of 1 Items                                                                                       |                                        |  |  |  |
|                            | Start a New Submission                                                                                 | of the five-step submission process.   |  |  |  |

Gambar 10: Tampilan halaman 'Active Submissions'

#### 3.2.2 Editor

- 1. Editor *login* dengan menggunakan *username* yang sudah didaftarkan.
- 2. Begitu *login*, editor langsung diarahkan pada halaman '**Editor Home'**. Terdapat beberapa menu pada halaman ini. Gambar 11 menunjukkan menu-menu yang disediakan pada halaman ini.

| Editor Home                                                                                                    |               |
|----------------------------------------------------------------------------------------------------|---------------|
| Submissions<br>» <u>Unassigned</u> (1)<br>» <u>In Review</u> (0)<br>» <u>In Editing</u> (0)<br>» <u>Archives</u> | 2             |
| Title   v   contains   v     Submitted   v   between   v   v     Search   v   v   v                              | • and • • • • |
| Issues<br>» <u>Create Issue</u><br>» <u>Notify Users</u><br>» <u>Future Issues</u><br>» <u>Back Issues</u>       |               |

Gambar 11: Menu-menu pada halaman 'Editor Home'

Penjelasan Gambar 11 adalah sebagai berikut:

- a. Bagian 1 merupakan bagian menu-menu beserta notifikasi jurnal berada.
  - Unassigned : Jurnal yang baru di-upload oleh penulis akan masuk ke dalam menu ini.
  - *In Review* : Jurnal yang sedang di-*review* oleh editor dan *reviewer* akan berada pada menu ini.
  - In Editing : Jurnal yang sedang dalam proses edit berada pada menu ini.
  - Archives : Jurnal yang sudah siap di-publish berada pada menu ini.

- b. Bagian 2 merupakan bagian pencarian jurnal yang mencakup tanggal submit, penulis, judul, dan status jurnal.
- Bagian 3 merupakan bagian untuk membuat *Issue* dan melihat *Issue-Issue* yang ada.
   Pada bagian ini, *Issue* yang baru dibuat dapat diberitahukan kepada para penulis yang sudah memiliki akun.
- Di dalam alur penerbitan jurnal, jurnal yang baru saja di-upload oleh penulis akan masuk pada notifikasi menu '<u>Unassigned</u>'. Gambar 12 memperlihatkan tampilan halaman menu '<u>Unassigned</u>'.

| Unassigned                                                                                                  |                      |
|----------------------------------------------------------------------------------------------------|----------------------|
| UNASSIGNED IN REVIEW IN EDITING ARCHIVES                                                                    |                      |
| Assigned To: All Editors  In Section: All Sections                                                          |                      |
| Title     •     contains     •       Submitted     •     between     •     •       Search     •     •     • | 2                    |
| ID SUBMIT SEC AUTHORS 3 IIILE                                                                               |                      |
| 5 06-18 ART Hafis <u>PENERAPAN BUSINESS INTELLIGE</u><br><u>STRATEGI</u>                                    | NCE DALAM MENENTUKAN |
| 1 - 1 of 1 Items                                                                                            |                      |

Gambar 12: Tampilan halaman menu 'Unassigned'

Penjelasan Gambar 12 adalah sebagai berikut:

- a. Pada bagian 1, editor dapat memilih editor lain untuk ditugaskan dan memilih bagian apakah jurnal tersebut (*article, section title*)
- b. Bagian 2 merupakan bagian pencarian jurnal. Pencarian dapat dilakukan berdasarkan judul, penulis, editor, tanggal *upload*, dan lain-lain.
- c. Bagian 3 merupakan *link* untuk menuju proses selanjutnya, yaitu proses pre-*review*.
- Tahap berikutnya adalah tahap pre-*review*. Namun sebelumnya, editor dihubungkan pada halaman 'Summary' untuk melihat informasi jurnal yang di-*upload* oleh penulis. Gambar 13 memperlihatkan tampilan halaman 'Summary'.

| #5 Summary<br>summary review                                                                                  | EDITING HISTORY REFERENCES                                                                                                    |        |
|----------------------------------------------------------------------------------------------------|----------------------------------------------------------------------------------------------------|--------|
| Submission                                                                                                    |                                                                                                    |        |
| Authors<br>Title<br>Original file<br>Supp. files<br>Submitter<br>Date submitted<br>Section<br>Author comments | Nuris Hafis IPPenerapan Business Intelligence dalam Menentukan Strategi Promosi Perguruan Tinggi<br><u>5-17-1-SM.PDF</u> 2014-06-18<br><u>5-18-1-SP.PDF</u> 2014-06-18 EDIT   DELETE ADD A SUPPLEMENTARY FILE<br>Nuri Hafis IPPENER<br>2014-06-18<br>Articles Change to Articles Record<br>Halo editor |        |
| Editors Record ADD SECT                                                                                       | REVIEW EDITING REQUEST<br>None assigned<br>ON EDITOR   ADD EDITOR   ADD SELF                                                                                                    | ACTION |
| Status<br>Status<br>Initiated<br>Last modified                                                                | Awaiting assignment REJECT AND ARCHIVE SUBMISSION<br>2014-06-18<br>2014-06-18                                                                                                    |        |

Gambar 13: Tampilan halaman 'Summary'

Penjelasan Gambar 13 adalah sebagai berikut:

- a. Bagian 1 merupakan bagian informasi pengajuan jurnal yang di-upload oleh penulis.
- b. Pada bagian 2, editor harus mendaftarkan editor lain ataupun dirinya sendiri untuk memeriksa jurnal. Ketika editor klik *link* '<u>ADD EDITOR</u>', editor dihubungkan pada halaman yang ditunjukkan oleh Gambar 14.

| Editors          |                              |           |        |        |
|------------------|------------------------------|-----------|--------|--------|
| Select Editor    | 3.5.1.U.V.W.X.Y.Z <b>All</b> | Search    |        |        |
| NAME             | JOURNAL SECTIONS             | COMPLETED | ACTIVE | ACTION |
| WISNU EDITOR     | _                            | 0         | 0      | ASSIGN |
| NURISYA HAFISAH  | _                            | 1         | 0      | ASSIGN |
| 1 - 2 of 2 Items |                              |           |        |        |

Gambar 14: Halaman untuk menambah editor

Ketika editor klik *link* '<u>ASSIGN</u>' maka secara otomatis akan masuk pada notifikasi akun editor yang bersangkutan. Dan pada saat itulah status jurnal berubah menjadi '**In Review**'.

c. Bagian 3 memperlihatkan status jurnal. Ketika status jurnal berubah, secara otomatis status yang ada pada akun penulis ikut berubah.

Untuk memudahkan editor, notifikasi juga dapat dilihat pada menu *sidebar* yang ada di sebelah kanan halaman. Gambar 15 memperlihatkan menu *sidebar*.

| OPEN JOURNAL SYSTEMS                                                  | ۱ |
|-----------------------------------------------------------------------|---|
| Journal Help                                                          | l |
| USER                                                                  |   |
| You are logged in as<br>nhafisah                                      |   |
| My Journals     My Profile     Log Out                                |   |
| NOTIFICATIONS                                                         | I |
| • <u>View</u><br>• <u>Manage</u>                                      | l |
| EDITOR                                                                | l |
| Submissions<br>• Unassigned (0)                                       | I |
| • In Review (1)<br>• In Editing (0)                                   | I |
| <u>Archives</u>                                                       | I |
| Issues <ul> <li><u>Create Issue</u></li> </ul>                        |   |
| <ul> <li><u>Notify Users</u></li> <li><u>Future Issues</u></li> </ul> |   |
| <u>Back Issues</u>                                                    |   |
| JOURNAL CONTENT                                                       |   |
| Search                                                                |   |
| Search Scope                                                          |   |
| All                                                                   |   |

Gambar 15: Menu sidebar

Editor dapat melihat notifikasi di mana jurnal sedang diproses pada bagian yang diberi kotak merah. Pada Gambar 15 dapat dilihat bahwa jurnal sedang dalam proses 'In **Review'**.

5. Tahap selanjutnya adalah tahap *review*. Halaman yang menunjukkan tahap ini ditunjukkan oleh Gambar 16.

| Juoi            | mission            | 18 1N                | Review                       |                                |                                          |    |                |              |      |        |    |
|-----------------|--------------------|----------------------|------------------------------|--------------------------------|------------------------------------------|----|----------------|--------------|------|--------|----|
| JNASSI          | GNED IN F          | REVIEW               | IN EDITING                   | ARCHIVES                       |                                          |    |                |              |      |        |    |
| Assigne         | d To: All E        | ditors               | <ul> <li>In Secti</li> </ul> | ion: All Sectio                | ons 🔻                                    | -1 |                |              |      |        |    |
| Title           | •                  | conta                | ins 🔻                        |                                |                                          |    |                |              |      |        |    |
| Submi<br>Searcl | tted 🔻             | betwee               | en                           | • •                            | ▼ and                                    |    | ¥              | •            | •    | -2     |    |
| Submi<br>Search | IN-DD<br>SUBMITTED | betwee<br><u>SEC</u> | AUTHORS                      | TITLE                          | ▼ and                                    | 1  | PEER RE<br>ASK | VIEW<br>DUE  | DONE | RULING | SE |
| Submi<br>Search | MM-DD<br>SUBMITTED | betwee<br>SEC<br>ART | AUTHORS<br>Hafis             | TITLE<br>PENERAPA<br>INTELLIGE | And     And     N BUSINESS     NCE DALAM |    | PEER RE<br>ASK | EVIEW<br>DUE | DONE | RULING | SE |

Gambar 16: Tampilan halaman tahap review

Penjelasan Gambar 16 adalah sebagai berikut:

- a. Pada bagian 1, editor dapat memilih editor lain untuk ditugaskan dan memilih bagian apakah jurnal tersebut (*article, section title*)
- b. Bagian 2 merupakan bagian pencarian jurnal. Pencarian dapat dilakukan berdasarkan judul, penulis, editor, tanggal *upload*, dan lain-lain.
- c. Bagian 3 merupakan *link* untuk menuju proses selanjutnya, yaitu proses *review*.
- 6. Menu *review* yang lebih detil ditunjukkan oleh Gambar 17. Pada menu ini editor dapat memilih *reviewer* dan dapat menentukan keputusan.

| #5 Review                                               |                                                                                                    |
|---------------------------------------------------------|----------------------------------------------------------------------------------------------------|
| SUMMARY REVIEW                                          | EDITING HISTORY REFERENCES                                                                                                    |
| Submission                                              |                                                                                                    |
| Authors<br>Title<br>Section<br>Editor<br>Review Version | Nuris Hafis 🖾<br>Penerapan Business Intelligence dalam Menentukan Strategi Promosi Perguruan Tinggi<br>Articles<br>Nurisya Hafisah 🖾<br><u>5-19-1-RV.PDF</u> 2014-06-18 |
|                                                         | Upload a revised Review Version Choose File No file chosen Upload                                                                                                    |
| Supp. files                                             | 5-18-1-SP.PDF 2014-06-18 Present file to reviewers Record                                                                                                    |
| Peer Review                                             | Round 1 SELECT REVIEWER VIEW REGRETS, CANCELS, PREVIOUS ROUNDS                                                                                                    |
| Editor Decision                                         |                                                                                                    |
| Select decision                                         | Choose One   Record Decision                                                                                                    |
| Decision<br>Notify Author<br>Review Version             | None Calitor/Author Email Record Roo Comments S-19-1-RV.PDF 2014-06-18                                                                                                  |
| Author Version                                          | None                                                                                                    |
| Editor Version                                          | None                                                                                                    |

Gambar 17: Tampilan halaman 'Review' yang lebih detil

Penjelasan Gambar 17 adalah sebagai berikut:

- a. Bagian 1 merupakan bagian *submission* jurnal. Jika jurnal tersebut telah di-*review* dan membutuhkan revisi, maka editor dapat *upload* jurnal tersebut pada *field* '**Upload a revised Review Version**'.
- b. Bagian 2 merupakan tempat untuk memilih *reviewer*. Pada bagian ini juga *file* jurnal dikirimkan ke akun *reviewer*.

| Reviewer A  | ver A Nurisya Reviewer Hafisah CLEAR REVIEWER |                              |                         |             |  |  |
|-------------|-----------------------------------------------|------------------------------|-------------------------|-------------|--|--|
| Review Form | None / Free Form                              | n Review <u>SELECT REVIE</u> | V FORM                  |             |  |  |
|             | REQUEST                                       | UNDERWAY                     | DUE                     | ACKNOWLEDGE |  |  |
|             |                                               | _                            | 2014-10-17              |             |  |  |
|             | Request email ca                              | nnot be sent until a Revi    | ew Version is in place. |             |  |  |

Gambar 18: Mengirim permintaan review jurnal melalui email

Pada Gambar 18, bagian yang dilingkari merupakan bagian untuk mengirim perminttan review jurnal melalui email. Untuk lebih jelasnya dapat dilihat pada Gambar 19.

| Send Email  |                                                                                                    |
|-------------|----------------------------------------------------------------------------------------------------|
| То          | Nurisya Reviewer Hafisah <sound.ofmylife@ya< td=""></sound.ofmylife@ya<>                                                                                                    |
| СС          |                                                                                                    |
| BCC         |                                                                                                    |
|             | Add Recipient         Add CC         Add BCC           Send a copy of this message to my address (nhafisah@unpar.ac.id)                                                                                                    |
| Attachments | Browse_ No file selected. Upload                                                                                                    |
| From        | "Nurisya Hafisah" <nhafisah@unpar.ac.id></nhafisah@unpar.ac.id>                                                                                                    |
| Subject     | [] Article Review Request                                                                                                    |
| Body        | Nurisya Reviewer Hafisah:<br>I believe that you would serve as an excellent reviewer of the<br>manuscript, "Open Journal System," which has been submitted to<br>Research Report - Social Science. The submission's abstract is<br>inserted below, and I hope that you will consider undertaking this<br>important task for us.<br>Please log into the journal web site by 2014-09-26 to indicate<br>whether you will undertake the review or not, as well as to<br>access the submission and to record your review and<br>recommendation. The web site is http://jurnaldevel.unpar.ac.id<br>/index.php/sosial |
|             | The review itself is due 2014-10-17.                                                                                                    |

Gambar 19: Permintaan review jurnal melalui email

Setelah editor menekan tombol **'Send Email'** maka notifikasi akan muncul pada email reviewer.

| Reviewer A      | Nurisya Reviewer Hafisah CANCEL REQUEST |                                                 |            |             |  |  |  |
|-----------------|-----------------------------------------|-------------------------------------------------|------------|-------------|--|--|--|
| Review Form     | None / Free Form Revi                   | None / Free Form Review SELECT REVIEW FORM      |            |             |  |  |  |
|                 | REQUEST                                 | UNDERWAY                                        | DUE        | ACKNOWLEDGE |  |  |  |
|                 | 2014-09-19 🖾                            | _                                               | 2014-10-17 | E           |  |  |  |
| Editor To Enter | WILL DO THE REVIEW Upload review Brows  | JNABLE TO DO THE REVIEW<br>e. No file selected. | Upload     |             |  |  |  |

Gambar 20: Mengirimkan file ke reviewer

Pada Gambar 20, klik link <u>'Will Do The Review'</u> untuk mengirimkan file ke halaman akun reviewer.

c. Pada bagian 3 editor dapat membuat keputusan berdasarkan hasil *review* dari *reviewer*. Jika jurnal membutuhkan revisi, penjelasannya akan dibahas pada bagian '**Reviewer**'. (Untuk bagian reviewer, silakan lihat pada halaman 17)

 Tahap selanjutnya adalah tahap *editing*. Untuk melanjutkan ke tahap selanjutnya. Pada Gambar 21, ubah *decision* menjadi 'Accept submission' lalu tekan tombol 'Record Decision'. Maka status akan berubah menjadi 'In Editing'.

| Editor Decision |                                                  |
|-----------------|--------------------------------------------------|
| elect decision  | Accept Submission 💌 Record Decision              |
| Decision        | Accept Balmission 2011 05 15                     |
| Notify Author   | 🗉 Editor/Author Email Record 🔍 2014-09-19        |
| <               | Send to Copyediting                              |
| Review Version  | <u>14-62-3-RV.PDF</u> 2014-09-19                 |
| Author Version  | None                                             |
| Editor Version  | © <u>14-63-2-ED.PDF</u> 2014-09-19 <u>DELETE</u> |
|                 | Browse_ No file selected. Upload                 |
|                 |                                                  |

Gambar 21: Mengirim file ke halaman Editing

Setelah itu tekan tombol '**Send to Copyediting**' untuk mengirim file ke halaman Editing. Tampilan awal halaman *editing* dapat dilihat pada Gambar 22.

| Submissions in Editing                                                   |    |  |  |  |  |  |  |
|--------------------------------------------------------------------------|----|--|--|--|--|--|--|
| UNASSIGNED IN REVIEW IN EDITING ARCHIVES                                 |    |  |  |  |  |  |  |
| Assigned To: All Editors • In Section: All Sections •                    |    |  |  |  |  |  |  |
| Title     contains        Submitted     between        Search     2      |    |  |  |  |  |  |  |
| ID SUBMIT SEC AUTHORS TITLE COPYEDIT LAYOUT PROOF                        | SE |  |  |  |  |  |  |
| 5 06-18 ART Hafis PENERAPAN BUSINESS — — — — — — — — — — — — — — — — — — |    |  |  |  |  |  |  |
| 1 - 1 of 1 Items                                                         |    |  |  |  |  |  |  |

Gambar 22: Tampilan awal halaman editing

Penjelasan Gambar 22 adalah sebagai berikut:

- a. Pada bagian 1, editor dapat memilih editor lain untuk ditugaskan dan memilih termasuk bagian apakah jurnal tersebut (*article, section title*)
- b. Bagian 2 merupakan bagian pencarian jurnal. Pencarian dapat dilakukan berdasarkan judul, penulis, editor, tanggal *upload*, dan lain-lain.
- c. Bagian 3 merupakan link untuk menuju proses selanjutnya, yaitu proses editing.

1. Halaman detil *editing* ditunjukkan oleh Gambar 23.

| #5 Editing                                                            |                                                                              |                                   |                                        |              |
|-----------------------------------------------------------------------|------------------------------------------------------------------------------|-----------------------------------|----------------------------------------|--------------|
| SUMMARY REVIEW ED                                                     | ITING HISTORY REFEREN                                                        | CES                               |                                        |              |
| Submission                                                            |                                                                              |                                   |                                        |              |
| Authors<br>Title<br>Section<br>Editor                                 | Nuris Hafis 🕮<br>Penerapan Business Intelli<br>Articles<br>Nurisya Hafisah 🕮 | gence dalam Menentuka             | n Strategi Promosi Pergu               | ıruan Tinggi |
| Copyediting                                                           |                                                                              |                                   |                                        |              |
| REVIEW METADATA                                                       | REQUEST                                                                      | UNDERWAY                          | COMPLETE                               | ACKNOWLEDGE  |
| <ol> <li>Initial Copyedit<br/>File: Request email car</li> </ol>      | nnot be sent until file is sele                                              | N/A<br>cted for copyediting in Ed | COMPLETE<br>ditor Decision, Review pag | N/A<br>ge.   |
| 2. Author Copyedit<br>File:                                           | <b>**</b>                                                                    | _                                 | _                                      |              |
| 3. Final Copyedit<br>File:                                            |                                                                              | N/A                               | COMPLETE                               | N/A          |
| Upload file to <ul> <li>Step 1,</li> <li>Copyedit Comments</li> </ul> | Step 2, or Step 3 Choo<br>Comments                                           | ose File No file chosen           | Upload                                 |              |

| Scheduling                                                                                    |                                                    |                                 |                       |               |
|-----------------------------------------------------------------------------------------------|----------------------------------------------------|---------------------------------|-----------------------|---------------|
| Schedule for publication in                                                                   | To Be Assigned                                     | Record                          |                       |               |
| Layout                                                                                        |                                                    |                                 |                       |               |
|                                                                                               | REQUEST                                            | UNDERWAY                        | COMPLETE              | ACKNOWLEDGE   |
| Layout Version<br>File: None (Upload final copy                                               | N/A<br>edit version as Layout \                    | N/A<br>/ersion prior to sending | N/A<br>request)       | N/A           |
| Galley Format                                                                                 | FILE                                               |                                 | ORDER                 | ACTION VIEWS  |
|                                                                                               |                                                    | None                            |                       |               |
| Supplementary Files                                                                           | FILE                                               |                                 | ORDER                 | ACTION        |
| 1. IMPLEMENTASI OLAP DAN<br>REPORTING SERVICES SEBA<br>BAGIAN PROSES BUSINESS<br>INTELLIGENCE | GAI <u>5-18-1-SP.PDF</u>                           | 2014-06-18                      | $\uparrow \downarrow$ | EDIT   DELETE |
| Upload file to ● Layout Versior<br>Create remote ● Galley, ● Su<br>Layout Comments ■ No Comm  | n, ©Galley, ©Supp.file<br>pp.files Create<br>Jents | es Choose File No file d        | hosen                 | Upload        |
| Proofreading                                                                                  |                                                    |                                 |                       |               |
|                                                                                               | REQUEST                                            | UNDERWAY                        | COMPLETE              | ACKNOWLEDGE   |
| 1. Author                                                                                     | <b></b>                                            | -                               | -                     |               |
| 2. Proofreader                                                                                | INITIATE                                           | N/A                             | _                     | N/A           |
| 3. Layout Editor                                                                              | INITIATE                                           | N/A                             | -                     | N/A           |
| Proofreading Corrections 🤤No                                                                  | Comments PROOFING                                  | INSTRUCTIONS                    |                       |               |

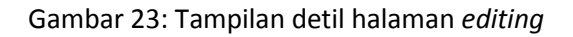

Penjelasan Gambar 23 adalah sebagai berikut:

- a. Pada halaman ini editor dapat melakukan *copyediting*. Jika memang jurnal tersebut sudah benar-benar selesai maka editor hanya tinggal klik *link* '<u>COMPLETE</u>'. Setelah itu, *upload* file yang sudah siap tersebut pada *field upload*. Untuk melakukan *copyediting* dapat dilihat pada '<u>COPYEDIT INSTRUCTIONS'</u>.
- b. Bagian *scheduling* merupakan bagian penjadwalan kapan jurnal ini diterbitkan, dan di bagian *issue* mana jurnal ini disimpan.
- c. Bagian *layout* merupakan bagian untuk *upload file* yang telah selesai di-*layout*. *Layout version* merupakan bagian untuk menyimpan *file* jurnal yang telah selesai di-*layout*. *Galley format* merupakan bagian untuk menentukan format *file* yang akan diterbitkan nantinya. *Supplementary files* merupakan bagian untuk menyimpan *file-file* tambahan.

d. Bagian proofreading dapat dilihat lebih jelas pada 'PROOFING INSTRUCTIONS'.

Bagian paling penting di sini adalah pada bagian *scheduling*. Tahap akhir dalam penerbitan jurnal. Pada bagian ini, editor dapat memilih jadwal publikasi, termasuk menentukan *issue* dan tanggal publikasi. Untuk lebih jelasnya dapat dilihat pada Gambar 24.

| Sche<br>Publi         | eduling<br>dule for publication<br>shed | n in Vol 1 (2013) TABLE OF CONT<br>June 19 2014 Record Record | <u>ENTS</u> |         |
|-----------------------|-----------------------------------------|---------------------------------------------------------------|-------------|---------|
|                       |                                         |                                                               |             |         |
| Vol 1                 | 1 (2013)                                |                                                               |             |         |
| CREATE                | ISSUE FUTURE ISS                        | SUES BACK ISSUES                                              |             |         |
| Issue:                | Vol 1 (2013)                            |                                                               |             |         |
| TABLE O               | F CONTENTS ISS                          | UE DATA ISSUE GALLEYS                                         |             |         |
| Table                 | of Contents                             |                                                               |             |         |
| Table                 | of contents                             |                                                               |             |         |
| Article               | ≥s↑↓                                    |                                                               |             |         |
|                       | AUTHORS                                 | TITLE                                                         | REMOVE      | PROOFED |
| $\uparrow \downarrow$ | Chandra                                 | PROFIL PENGIDENTIFIKASIAN DIRI SUKU TIONGHOA INDONESIA        |             |         |
| $\uparrow \downarrow$ | Hafis                                   | THE JOURNAL                                                   |             |         |
| $\uparrow \downarrow$ | Hafis                                   | PENERAPAN BUSINESS INTELLIGENCE DALAM MENENTUKAN STRATEGI     |             |         |
| $\uparrow \downarrow$ | Hafis                                   | JURNAL B                                                      |             |         |
| $\uparrow \downarrow$ | Hafis                                   | JURNAL C                                                      |             |         |
| $\uparrow \downarrow$ | Hafisah                                 | OPEN JOURNAL SYSTEM                                           |             |         |
| Save                  | Unpublish Issue                         |                                                               |             |         |

#### Gambar 24: Bagian publish

 Tekan tombol 'Record' pada Gambar 24 untuk menyimpan jadwal publikasi jurnal. Klik link <u>'Table of Content'</u>, ketika masuk pada halaman Table of Content, pastikan jurnal yang akan dipublish terdaftar pada halaman tersebut. Tekan tombol 'Save', maka jurnal sudah berada pada halaman Archives. Jurnal yang baru saja diterbitkan dapat dilihat pada menu <u>'Archives</u>'. Gambar 25 memperlihatkan tampilan halaman menu 'Archives'.

| Arc                   | chives                 |          |                |                                                              |              |
|-----------------------|------------------------|----------|----------------|--------------------------------------------------------------|--------------|
| UNASS                 | SIGNED IN REVIEW       | V IN EDI | TING ARCHIV    | ES                                                           |              |
| Assig                 | ned To: All Editor     | s 🔻 Ir   | Section: All S | ections 🔻                                                    |              |
| Title<br>Subi<br>Sear | ▼ cor<br>mitted ▼ betv | veen     | •              | v v and v v                                                  |              |
| ID                    | SUBMITTED              | SEC      | AUTHORS        | TITLE                                                        | STATUS       |
| 1                     | 2014-05-07             | ART      | Chandra        | PROFIL PENGIDENTIFIKASIAN DIRI SUKU<br>TIONGHOA INDONESIA    | Vol 1 (2013) |
| 4                     | 2014-06-16             | ART      | Hafis          | THE JOURNAL                                                  | Vol 1 (2013) |
| 5                     | 2014-06-18             | ART      | Hafis          | PENERAPAN BUSINESS INTELLIGENCE<br>DALAM MENENTUKAN STRATEGI | Vol 1 (2013) |
| 1 - 3                 | 3 of 3 Items           |          |                |                                                              |              |

Gambar 25: Tampilan halaman 'Archives'

3. Jika tanpa melakukan *login*, maka akan terlihat seperti Gambar 26.

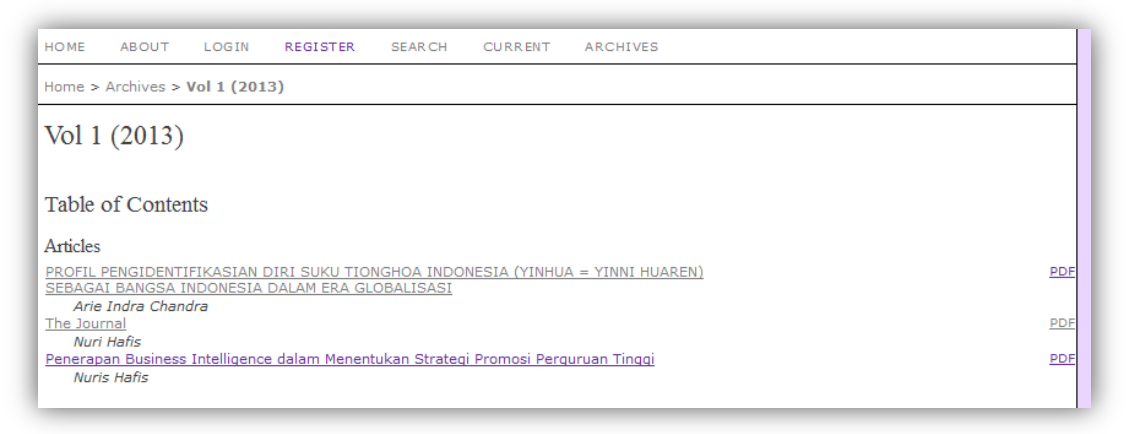

Gambar 26: Tampilan halaman 'Archives' tanpa melakukan login

Pada Gambar 26 dapat dilihat terdapat *link* '**PDF**'. Para pengunjung *website* dapat mengunduh *file* jurnal pada *link* tersebut.

#### 3.2.3 Reviewer

- Setelah melakukan *login, reviewer* akan langsung diarahkan pada halaman 'Reviewer Home'. Seperti halnya editor, untuk menuju halaman yang lebih detil, *reviewer* hanya tinggal klik link judul jurnal yang tersedia.
- 2. Tampilan halaman detil *reviewer* dapat dilihat pada Gambar 27.

| Submission To Be Review                                                                             | ed                                                                                                    |  |  |  |  |  |
|----------------------------------------------------------------------------------------------------|----------------------------------------------------------------------------------------------------|--|--|--|--|--|
| Title<br>Journal Section                                                                            | Penerapan Business Intelligence dalam Menentukan Strategi Promosi Perguruan Tinggi<br>Articles                                                                                                    |  |  |  |  |  |
| Abstract                                                                                            | BI merupakan kategori aplikasi dan teknologi yang dapat membantu organisasi untuk megumpulkan, menyediakan akses, dan<br>menganalisis data yang tersedia untuk menghasilkan informasi dan pengetahuan yang bermanfaat dalam prose pembuatan<br>keputusan yang kompleks. Dari data historis yang tersedia, kemudian diolah dan disajikan dalam bentuk yang dapat memberikan<br>informasi yang gakan digaldukan pendukung keputusan oleh organisasi. BI menggunakan data yang dikumpulkan pada data warehouse.<br>Data warehouse merupakan integrasi seluruh data dalam satu kesatuan akses yang memiliki fungsi utama meliputi pengumpulan data,<br>proses persipan, dan penyimpanan data. Terdapat 4 komponen yang membentuk ingkungan data warehouse merupakan integrasi seluruh data dalam satu kesatuan akses yang memiliki fungsi utama meliputi pengumpulan data,<br>source system, data staging area, data presentation area, dan data access tools. Di dalam lingkungan data warehouse tersebut,<br>terdapat proses extract. transform. clean, dan load (ETCL). BI yaga dapat menvajikan laparan (guery dan reporting), eksplorai data<br>(data mining), pemerosesan analisis online (online analytical processing (OLAP)), pembandingan (benchmarking), dan pencarian teks<br>strategi pemasarannya. |  |  |  |  |  |
| Submission Editor<br>Submission Metadata                                                            | Nurisya Hafisah 💷<br>VIEW METADATA                                                                                                    |  |  |  |  |  |
| Review Schedule                                                                                     |                                                                                                    |  |  |  |  |  |
| Editor's Request                                                                                    | 2014-06-18                                                                                                    |  |  |  |  |  |
| Your Response                                                                                       | 2014-06-18                                                                                                    |  |  |  |  |  |
| Review Submitted                                                                                    | -                                                                                                    |  |  |  |  |  |
| Review Due                                                                                          | 2014-07-16                                                                                                    |  |  |  |  |  |
| Review Steps                                                                                        |                                                                                                    |  |  |  |  |  |
| Response Accepted                                                                                   | itor as to whether you will undertake the review.                                                                                                    |  |  |  |  |  |
| <ol> <li>Click on file names to down<br/>Submission Manuscript<br/>Supplementary File(s)</li> </ol> | iload and review (on screen or by printing) the files associated with this submission.<br><u>5-19-1-RVPDF</u> 2014-06-18<br>None                                                                                                    |  |  |  |  |  |
| <ol> <li>Click on icon to enter (or p<br/>Review </li> </ol>                                        | aste) your review of this submission.                                                                                                    |  |  |  |  |  |
| 4. In addition, you can upload<br>Uploaded files<br>Browse. No file selected                        | I files for the editor and/or author to consult.<br>5-20-1-RV.PDF 2014-06-19 DELETE<br>d. Upload                                                                                                    |  |  |  |  |  |
| 5. Select a recommendation a<br>Recommendation                                                      | and submit the review to complete the process, you must enter a review or up oad a file before selecting a recommendation.           Revisions Required         Submit Review To Editor         3                                                                                                    |  |  |  |  |  |

Gambar 27: Tampilan halaman detil reviewer

Penjelasan Gambar 27 adalah sebagai berikut:

a. Pada bagian 1, *reviewer* dapat menuliskan hasil *review* terhadap jurnal yang sedang di*review*. Gambar 28 memperlihatkan halaman hasil *review*.

| Reviewer<br>2014-06-19 03:17 A | Subject: Penerapan Business <u>EDIT DELETI</u><br>M Intelligence dalam Menentukan Strategi Promosi<br>Perauruan Tinggi |
|--------------------------------|----------------------------------------------------------------------------------------------------|
| For author and edit            | Perlu direvisi pada bagian x                                                                                           |
| Reviewer<br>2014-06-19 03:17 / | Subject: Penerapan Business <u>EDIT DELETI</u><br>Intelligence dalam Menentukan Strategi Promosi<br>Perauruan Tinggi   |
| For editor                     | Setelah direvisi bisa langsung ke tahap editing                                                                        |
| Cubinet I                      |                                                                                                    |
| For<br>author<br>and<br>editor | X 🖏 🖧   D Z Y 🗄 🗄   🕬 🐳 😢 🖛 🖬 🦓                                                                                        |
| For editor                     |                                                                                                    |
|                                |                                                                                                    |

Gambar 28: Tampilan halaman hasil review

- b. Bagian 2 merupakan tempat untuk *upload file* yang sudah di-*review* oleh *reviewer*.
- c. Pada bagian 3, reviewer memberikan rekomendasi atas hasil review. Apabila membutuhkan revisi, maka pilihan jatuh pada 'Revisions Required'. Setelah tombol 'Submit Review To Editor' ditekan, maka pada halaman editor bagian 'Peer Review' akan ada status 'Revisions Required' beserta *file* yang telah di-upload oleh reviewer. Gambar 29 memperlihatkan status tersebut.

| Send Email                                 |                                                                                                    |
|--------------------------------------------|----------------------------------------------------------------------------------------------------|
| To<br>CC<br>BCC                            | Nurisya Hafisah <nhafisah@unpar.ac.id><br/>Add Recipient Add CC Add BCC<br/>Send a copy of this message to my address (sound.ofmylife@yahoo.com)</nhafisah@unpar.ac.id>                                                                                                    |
| Attachments<br>From<br>Subject             | Choose File No file chosen Upload "Nurisya Reviewer Hafisah" <sound.ofmylife@yahoo.com></sound.ofmylife@yahoo.com>                                                                                                    |
| Body                                       | Nurisya Hafisah:<br>I have now completed my review of "Open Journal System" for Research<br>Report - Social Science, and submitted my recommendation, "Revisions<br>Required."<br>Nurisya Reviewer Hafisah                                                                                              |
|                                            |                                                                                                    |
| Peer Review                                | Round 1 SELECT REVIEWER VIEW REGRETS, CANCELS, PREVIOUS ROUNDS                                                                                                    |
| Reviewer A<br>Review Form                  | Mubdi Qayyum<br>None / Free Form Review                                                                                                    |
| Recommendation<br>Review<br>Uploaded files | REQUEST         UNDERWAY         DUE         ACKNOWLEDGE           2014-06-18         2014-07-16         III           Revisions Required         2014-06-19         III           2014-06-19         Second         IIII           5-20-1-RV.PDE         014-06-19 Let author view file         Record |

Gambar 29: Status permintaan dari reviewer

d. Setelah mendapat pesan dari *reviewer*, editor mengubah keputusan menjadi '**Revisions Required**' yang dapat dilihat pada Gambar 30.

| Editor Decision |                                         |
|-----------------|-----------------------------------------|
| Select decision | Revisions Required   Record Decision    |
| Decision        | Revisions Required 2014-06-19           |
| Notify Author   | Editor/Author Email Record QNo Comments |
| Review Version  | 5-19-1-RV.PDF 2014-06-18                |
| Author Version  | None                                    |
| Editor Version  | 5-21-1-ED.PDF 2014-06-19 DELETE         |
|                 | Choose File No file chosen Upload       |

Gambar 30: Mengubah status pada bagian 'Editor Decision'

Pada Gambar 30, terlihat bagian yang dilingkari, untuk menuliskan pesan-pesan perbaikan dari reviewer untuk disampaikan pada penulis. Lebih jelasnya dapat dilihat pada Gambar 31.

| No Comments |                                    |
|-------------|------------------------------------|
| Subject     | Open Journal System                |
| Add Comment | Terdapat perubahan pada            |
|             |                                    |
|             |                                    |
|             |                                    |
|             |                                    |
|             |                                    |
|             | 👗 📑 🔼   B Z U 🏣 🚝   🖘 🔅 🤍 HTTL 🗐 🐴 |
| Sava        |                                    |

Gambar 31: Pesan perbaikan dari Editor untuk penulis

Ketika tombol '**Record Decision**' ditekan, maka penulis akan menerima pesan dari editor. Untuk lebih jelasnya dapat dilihat pada Gambar 32.

| Activ  | ve Submi        | issio  | 15         |         |                                   |                 |                               |
|--------|-----------------|--------|------------|---------|-----------------------------------|-----------------|-------------------------------|
| ACTIVE | ARCHIVE         |        |            |         |                                   |                 |                               |
| ID     | MM-DD<br>SUBMIT | SEC    | AUTHORS    |         | ппе                               |                 | STATU                         |
| 5      | 06-18           | ART    | Hafis      |         | PENERAPAN BUSINESS INTELLIGENCE D | ALAM MENENTUKAN | IN REVIEW: REVISIONS REQUIRED |
| Refba  | cks             |        |            |         |                                   |                 |                               |
|        | EW PUBLISH      | IED I  | SNORED     |         |                                   |                 |                               |
| D      | ATE<br>DDED HI  | TS UR  | L          | ARTICLE | TITLE                             | STATUS          | ACTIO                         |
|        |                 |        |            |         | There are currently no refbacks.  |                 |                               |
|        | Innoro          | Delete | Select All |         |                                   |                 |                               |

Gambar 32: Status 'Revisions Requierd' pada halaman home penulis

Setelah bagian yang dikotaki ditekan, maka penulis akan menuju pada halaman revisi yang ditunjukkan oleh Gambar 33.

| Submission            |                                           |
|-----------------------|-------------------------------------------|
| Authors               | Nurisva Author Hafisah 🕮                  |
| Title                 | Open Journal System                       |
| Section               | Articles                                  |
| Editor                | Nurisya Hafisah 🗐                         |
| Peer Review           |                                           |
| Round 1               |                                           |
| Review Version        | 14-62-1-RV.PDF 2014-09-19                 |
| Initiated             | 2014-09-19                                |
| Last modified         | 2014-09-19                                |
| Uploaded file         | None                                      |
| Editor Decision       |                                           |
| Decision              | Revisions Required 2014-09-19             |
| Notify Editor         | 🖾 Editor/Author Email Reford 🤜 2014-09-19 |
| Editor Version        | <u>14-63-1-ED.PDF</u> 2014-09-19          |
| Author Version        | None                                      |
| Upload Author Version | Choose File No file chosen Upload         |
|                       |                                           |
|                       |                                           |

Gambar 33: Halaman revisi pada penulis

Pesan dari editor dapat dibuka oleh penulis pada bagian yang dilingkari di Gambar 33.

| Editor/Aut          | hor Correspondence           |
|---------------------|------------------------------|
| Editor              | Subject: Open Journal System |
| 2014-09-19 04:56 AM | Terdapat perubahan pada      |
|                     |                              |
| Close               |                              |
|                     |                              |

Gambar 33: Tampilan halaman pesan dari editor untuk revisi penulis

Seperti yang sudah dijelaskan, bahwa penulis tidak harus mengikuti semua langkah-langkah dalam meng-*upload* file jurnal dari awal. Penulis hanya tinggal *upload* file pada bagian yang dilingkari di Gambar 34.

| Editor Decision                             |                                                                                                    |
|---------------------------------------------|----------------------------------------------------------------------------------------------------|
| Decision<br>Notify Editor<br>Editor Version | Revisions Required 2014-09-19<br>Editor/Author Email Record  2014-09-19<br><u>14-63-1-ED.PDF 2014-09-19</u> |
| Upload Author Version                       | Choose File No file chosen Upload                                                                           |

Gambar 34: Tempat upload file yang telah direvisi

 e. Setelah penulis meng-upload, maka secara otomatis akan muncul pada bagian 'Editor Decision >> Author Version' dan terdapat notifikasi pada account email editor. Langkah tersebut dapat dilihat pada Gambar 35.

| Editor Decision           |                                                                                         |
|---------------------------|-----------------------------------------------------------------------------------------|
| Select decision           | Revisions Required   Record Decision                                                    |
| Decision<br>Notify Author | Revisions Required 2014-06-19<br>Editor/Author Email Record Roc Comments                |
| Review Version            | 5-19-1-RV.PDF 2014-06-18                                                                |
| Author Version            | 5-22-1-ED.PDF 2014-06-19                                                                |
| Editor Version            | 5-21-1-ED.PDF     2014-06-19     DELETE       Choose File     No file chosen     Upload |

Gambar 35: Hasil upload ulang penulis setelah melakukan revisi

Jika hasil revisi sudah muncul pada halaman editor, maka langkah untuk review ualang adalah sebagai berikut:

1. Pada bagian 'Select decision' pilih 'Resubmit for Review'. Lihat pada Gambar 36.

| Editor Decision                                               |                                                                                                    |
|---------------------------------------------------------------|----------------------------------------------------------------------------------------------------|
| Select decision                                               | Revisions Required 💌 Record Decision                                                                                                    |
| Decision<br>Notify Author<br>Review Version<br>Author Version | Choose One<br>Accept Submission<br>Revisions Required<br>Resubmit for Review<br>Decline Submission<br>-09-19   Revisions Required 2014-09-19<br>ail Record 2014-09-19<br>-19<br>-19 |
| Editor Version                                                | 14-63-1-ED.PDF     2014-09-19     DELETE       Browse_     No file selected.     Upload                                                                                             |

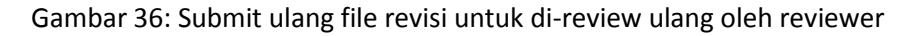

2. Akan terlihat *radio button* di sebelah kanan *link file* jurnal. Pilih *radio button* pada bagian '**Author Version**'. Lihat pada Gambar 37.

| Editor Decision  |                                                                                                |
|------------------|------------------------------------------------------------------------------------------------|
| Select decision  | Resubmit for Review 💌 Record Decision                                                          |
| Decision         | Revisions Required 2014-09-19   Revisions Required 2014-09-19   Resubmit for Review 2014-09-19 |
| Notify Author    | 🖾 Editor/Author Email Record 🤜 2014-09-19                                                      |
|                  | Resubmit selected file for peer review Resubmit                                                |
| Review Version   | © <u>14-62-2-RV.PDF</u> 2014-09-19                                                             |
| Author Version < | D 14-64-1-ED.PDF 2014-09-19                                                                    |
| Editor Version   | © <u>14-63-1-ED.PDF</u> 2014-09-19 <u>DELETE</u>                                               |
|                  | Browse_ No file selected. Upload                                                               |

Gambar 37: Mengirim file revisi pada reviewer

- 3. Pastikan pada bagian 'Select decision' pilih 'Resubmit for Review'.
- 4. Tekan tombol 'Record Decision'.
- 5. Notifikasi terkirim ke account email reviewer, file hasil revisi pun terkirim ke account.
- 6. Proses selanjutnya sama seperti pada Gambar 27 dan seterusnya.

#### **3.3 Jurnal Administrator**

Seorang administrator selalu dibutuhkan untuk mengelola keseluruhan aktivitas program serta mengatur semua hal yang akan dilakukan oleh program. Pada bagian ini akan menguraikan beberapa fitur milik administrator. Setelah admin melakukan login, tampilan halaman home admin diperlihatkan oleh Gambar 38.

| HOME ABOUT USER HOME SEARCH                       | OPEN JOURNAL SYSTEMS                                                                                            |
|---------------------------------------------------|----------------------------------------------------------------------------------------------------|
| User Home                                         | USER<br>You are logged in as<br><b>admin</b><br>• <u>My Journals</u><br>• <u>My Profile</u><br>• <u>Log Out</u> |
| Research Report - Social Science                  | LANGUAGE<br>Select Language<br>English V Submit<br>JOURNAL CONTENT<br>Search<br>Search Scope                    |
| Stith W Ponfie     Schange My Password     Stoout | All T                                                                                                    |

Gambar 38: Tampilan halaman home admin

Penjelasan Gambar 38 adalah sebagai berikut:

#### 1. Site Administrator

Tampilan halaman Site Administrator dapat dilihat pada Gambar 39.

| HOME ABOUT USER HOME SEARCH                                                                                                    |
|----------------------------------------------------------------------------------------------------|
| Home > User > Site Administration                                                                                                    |
| Site Administration                                                                                                    |
| A There is a new version of OJS available! You are currently using OJS 2.4.4.0. The most recent version is OJS 2.4.4.1. Please visit this page to download the most recent version and find upgrade instructions. Site Management |
| <ul> <li>» Site Settings</li> <li>» Hosted Journals</li> <li>» Languages</li> <li>» Authentication Sources</li> <li>» Categories</li> </ul>                                                                                       |
| Administrative Functions                                                                                                    |
| <ul> <li>» System Information</li> <li>» Expire User Sessions</li> <li>» Clear Data Caches</li> <li>» Clear Template Cache</li> <li>» Merge Users</li> </ul>                                                                      |

Gambar 39: Tampilan halaman Site Administrator.

Pada halaman ini, berbagai macam aktifitas admin dapat dilakukan di sini. Aktifitas-aktifitas tersebut adalah sebagai berikut:

- a. **Site Settings**: aktifitas-aktifitas yang berhubungan dengan perubahan tampilan website dapat dilakukan pada bagian ini.
- b. Hosted Journals: pembuatan jurnal baru dapat dilakukan di sini.
- c. Languages: bagian ini merupakan tempat pengaturan bahasa.
- d. Authentication Sources : pembuatan otentifikasi terhadap sistem.
- e. Categories: pembuatan kategori jurnal dilakukan di bagian ini.
- f. System Information: informasi-informasi mengenai sistem dicantumkan di bagian ini.
- g. Expire User Sessions: menghanguskan session milik user.
- h. Clear Data Caches: menghapus caches data pada sistem.
- i. Clear Template Cache: menghapus template caches
- j. Merge Users: menggabungkan dua *account user* yang sama.

#### 2. Journal Manager

*Journal Manager* bertugas mengelola keseluruhan sistem penerbitan jurnal. Beberapa fitur *journal manager* dapat dilihat pada Gambar 40.

| HOME ABOUT USER HOME SEARCH CURRENT ARCHIVES                                                                                                    |
|----------------------------------------------------------------------------------------------------|
| Home > User > Journal Management                                                                                                    |
| Journal Management                                                                                                    |
| There is a new version of OJS available! You are currently using OJS 2.4.4.0. The most recent version is OJS 2.4.4.1. Please contact your Site Administrator (admin , <u>wisnu@unpar.ac.id</u> ) to notify them of this new release. More information can be found <u>here</u> . |
| Management Pages  * <u>Files Browser</u> * <u>Journal Sections</u>                                                                                                    |
| <ul> <li>Review Forms</li> <li>Longuages</li> <li>Masthead</li> <li>Prepared Emails</li> <li>Reading Tools</li> <li>Setup</li> <li>Setup</li> <li>Stats &amp; Reports</li> <li>Payments</li> <li>System Plugins</li> <li>System Plugins</li> </ul>                               |
| Users                                                                                                    |
| <ul> <li><u>Users Enrolled in this Journal</u></li> <li><u>Enroll a User from this Site in this Journal</u></li> <li><u>Show users with no role</u></li> <li><u>Create New User</u></li> <li><u>Merge Users</u></li> </ul>                                                       |
| Roles                                                                                                    |
| <ul> <li><u>Journal Managers</u></li> <li><u>Editors</u></li> <li><u>Section Editors</u></li> <li><u>Reviewers</u></li> <li><u>Authors</u></li> <li><u>Readers</u></li> <li><u>Readers</u></li> <li><u>Subscription Managers</u></li> </ul>                                      |

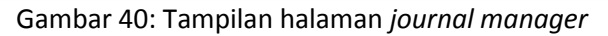

Penjelasan Gambar 31 adalah sebagai berikut:

#### a. Journal Management

Fitur *Journal Management* ini terdiri dari 3 bagian yaitu *Management Pages, Users,* dan *Roles.* Fitur ini, berisi menu-menu untuk mengatur segala sesuatu yang berhubungan dengan jurnal. Gambar 41 memperlihatkan 3 bagian fitur *Journal Management*.

| Management Pages                                | 1 |
|-------------------------------------------------|---|
| » <u>Files Browser</u>                          |   |
| » <u>Journal Secuons</u><br>» Review Forms      |   |
| » Languages                                     |   |
| » Masthead                                      |   |
| » Prepared Emails                               |   |
| » <u>Reading Tools</u>                          |   |
| » <u>Setup</u>                                  |   |
| » <u>Stats &amp; Reports</u>                    |   |
| » <u>Payments</u>                               |   |
| » <u>System Plugins</u><br>» Import/Export Data |   |
| " Import/Export Data                            |   |
|                                                 |   |
| Users                                           |   |
| » Users Enrolled in this Journal                |   |
| » Enroll a User from this Site in this Journal  |   |
| » Show users with no role                       |   |
| » <u>Create New User</u>                        |   |
| » <u>Merge Users</u>                            |   |
|                                                 |   |
| Roles                                           | 1 |
| » Journal Managers                              |   |
| » Editors                                       |   |
| » Section Editors                               |   |
| » <u>Reviewers</u>                              |   |
| » <u>Authors</u>                                |   |
| » <u>Keaders</u>                                |   |
| » Subscription Managers                         |   |

Gambar 41: Menu-menu yang ada pada fitur Journal Management

Penjelasan menu-menu tersebut adalah sebagai berikut.

#### 1. Management Pages

Menu-menu yang termasuk di dalam fitur ini dapat dilihat pada Gambar 33.

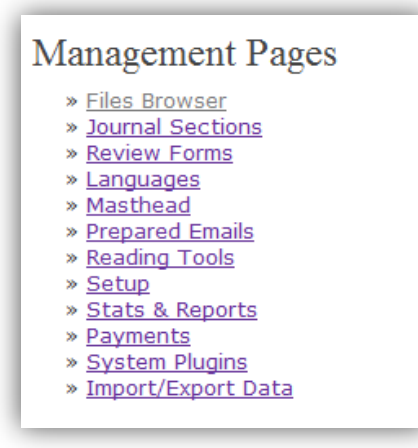

Gambar 41: Menu-menu yang ada pada fitur Management Pages

Penjelasan dari Gambar 41 adalah sebagai berikut:

#### Files Browser

Menu ini menyimpan kumpulan file dan direktori secara langsung terkait jurnal. Gambar 42 memperlihatkan isi dari menu *files browser*.

| Files Browser                                             |                               |                                      |                   |                 |
|-----------------------------------------------------------|-------------------------------|--------------------------------------|-------------------|-----------------|
| Index of /                                                |                               |                                      |                   |                 |
| FILE NAME                                                 | TYPE                          | DATE MODIFIED                        | SIZE              | ACTION          |
| articles                                                  | _                             | 2014-05-07 08:44 AM                  | _                 | DELETE          |
| issues                                                    | _                             | 2014-05-06 08:34 AM                  | _                 | DELETE          |
| Browse No file selected                                   | Upload File                   | -2                                   |                   |                 |
|                                                           | Create Directory              | -3                                   |                   |                 |
| Note: The Files Browser is a<br>and manipulated directly. | n advanced feature that allow | s the files and directories associal | ted with a journa | al to be viewed |

Gambar 42: Isi dari menu files browser

Penjelasan bagian yang dilingkari dari Gambar 42 adalah sebagai berikut:

- 1. Bagian ini merupakan tempat direktori untuk menyimpan berkas-berkas jurnal.
- 2. Bagian ini merupakan tempat untuk *upload file* jurnal. Jika user ingin meletakkan file pada direktori *articles,* maka user harus masuk ke dalam direktori tersebut, kemudian klik tombol 'Browse' untuk memilih file yang akan di-*upload,* setelah itu klik tombol 'Upload File'.
- 3. Bagian ini merupakan tempat untuk membuat direktori baru.

Untuk membuat direktori baru dapat dilihat pada Gambar 43.

| Browse     | No file selecte | ed.       | Upload  | File |  |
|------------|-----------------|-----------|---------|------|--|
| categories |                 | Create Di | rectory |      |  |

L

| ndex of /         |      |                     |      |        |
|-------------------|------|---------------------|------|--------|
| FILE NAME         | TYPE | DATE MODIFIED       | SIZE | ACTION |
| articles          | _    | 2014-05-07 08:44 AM | _    | DELETE |
| <u>categories</u> | _    | 2014-06-12 05:54 AM | —    | DELETE |
| issues            | _    | 2014-05-06 08:34 AM | _    | DELETE |

#### Gambar 43: Membuat direktori baru

Untuk upload file dapat dilihat pada Gambar 44.

| ADDENT DIRECTORY     |                 |                               |
|----------------------|-----------------|-------------------------------|
|                      |                 |                               |
| FILE NAME            | TYPE            | DATE MODIFIED                 |
|                      | No files        | were found in this directory. |
| Browse_ OJS_file.PDF | Upload File     |                               |
| C                    | reate Directory | -                             |

| Index of /categories      | >                            |                     |      |                   |
|---------------------------|------------------------------|---------------------|------|-------------------|
| FILE NAME                 | TYPE                         | DATE MODIFIED       | SIZE | ACTION            |
| OJS_file.PDF              | application/pdf              | 2014-06-12 06:01 AM | 3MB  | DOWNLOAD   DELETE |
| Browse_ No file selected. | Upload File<br>ate Directory |                     |      |                   |

#### Gambar 44: Upload file ke dalam direktori

#### • Journal Sections

Menu ini untuk membuat bagian-bagian jurnal seperti *Articles* dan *Sections Title* yang akan ditampilkan di halaman home jurnal. Gambar 45 memperlihatkan tampilan halaman *journal sections*.

| Journal Sections                          |              |                     |
|-------------------------------------------|--------------|---------------------|
| SECTION TITLE                             | ABBREVIATION | ACTION              |
| Articles                                  | ART          | edit   delete   🛧 🕹 |
| Section title                             | ABV          | edit   delete   🛧 🕹 |
| 1 - 2 of 2 Items<br><u>CREATE SECTION</u> |              |                     |

| Home > User > Journal Ma | anagement > Journal Sections > Section                                                         |
|--------------------------|------------------------------------------------------------------------------------------------|
| Section                  |                                                                                                |
| Section title *          |                                                                                                |
| Abbreviation *           | (For example, Articles=ART)                                                                    |
| Section Policy           |                                                                                                |
|                          | 🐰 🗞 🥵   B 🗶 🖳 🖽 🖽 🔚   🚥 🕺 🎯 🛲 🛄 🦓                                                              |
| Review Form              | None / Free Form Review 💌                                                                      |
| Indexing                 | Submissions made to this section of the journal                                                |
|                          | Will not be peer-reviewed                                                                      |
|                          | Do not require abstracts                                                                       |
|                          | Will not be included in the indexing of the journal                                            |
|                          | Identify items published in this section as a(n)                                               |
|                          | (For example, "Peer-reviewed Article", "Non-refereed Book Review", "Invited Commentary", etc.) |
| Restrictions             | Items can only be submitted by Editors and Section Editors.                                    |
| Word Count               | Limit abstract word counts for this section (0 for no limit):                                  |
| Table of Contents        | Omit the title of this section from issues' table of contents.                                 |
|                          | Omit author names for section items from issues' table of contents.                            |
| About                    | Omit this section from About the Journal.                                                      |

Gambar 45: Tampilan halaman jurnal sections

#### Review Forms

Menu untuk membuat formulir *review* yang akan menjadi acuan *reviewer* dalam proses *review*.

#### Languages

Menu untuk mengatur *locale* yang akan digunakan dalam situs jurnal, baik *locale* utama (*primary locale*) maupun *locale* pendukung (*supported locale*). Untuk isi menu ini dapat dilihat pada Gambar 46.

| Languages                                                                                                    |                                                                                                    |                |                       |              |                                       |
|----------------------------------------------------------------------------------------------------|----------------------------------------------------------------------------------------------------|----------------|-----------------------|--------------|---------------------------------------|
| OJS can be made available to users in any of several supported languages. As well, OJS can operate as a multilingual system,                                   |                                                                                                    |                |                       |              |                                       |
| additional languages.                                                                                                    | n adility to toggle detw                                                                                                    | een language   | s on each page, and   | allowing     | certain data to be entered in several |
| If a language supporte<br>interface. For instructio                                                                                                    | If a language supported by OJS is not listed below, ask your site administrator to install the language from the site administration interface. For instructions on adding support for new languages, please consult the OJS documentation. |                |                       |              |                                       |
| Primary locale *                                                                                                    | English 💌                                                                                                    |                |                       |              |                                       |
|                                                                                                    | This will be the de                                                                                                    | fault language | for the journal site. |              |                                       |
| Supported locales                                                                                                    |                                                                                                    | UI             | Submissions           | Forms        |                                       |
|                                                                                                    | English                                                                                                    | <b>V</b>       |                       | $\checkmark$ | RELOAD DEFAULTS                       |
|                                                                                                    | Indonesian                                                                                                    |                |                       |              | RELOAD DEFAULTS                       |
| Select all locales to support on the site via a language select menu to appear on each page. The menu<br>will only appear if more than one locale is selected. |                                                                                                    |                |                       |              |                                       |
| Save Cancel                                                                                                    |                                                                                                    |                |                       |              |                                       |
| * Denotes required field                                                                                                    |                                                                                                    |                |                       |              |                                       |

Gambar 46: Isi menu Languages

#### Masthead

Menu untuk membuat daftar dewan redaksi yang akan ditampilkan di halaman '**People**' pada halaman '**About**'.

#### • Prepared Emails

Menu untuk mengatur email-email yang telah disiapkan system OJS sebagai notifikasi untuk para pengguna.

#### Reading Tools

Menu untuk mengatur item yang terkait dengan disiplin ilmu jurnal.

#### • Setup

Menu untuk mengatur informasi, kebijakan, penyerahan, dan tampilan jurnal.

#### • Stats & Report

Menu untuk membuat statistik dan laporan terkait dengan aktivitas penggunaan jurnal. User dapat menggunakan fasilitas ini dengan mencentang statistik dan laporan apa yang diinginkan guna membuat statistik yang tersedia untuk pembaca dalam jurnal.

#### • Payments

Menu untuk mengatur sistem pembayaran untuk akses ke dalam jurnal. Pembayaran dikenakan pada setiap penulis untuk biaya pengiriman artikel, *fast-track review*, dan publikasi.

#### • System Plugins

Menu untuk mengatur plugin-plugin yang terinstal dalam sistem OJS.

#### • Import/Export Data

Menu yang berisi plugin untuk membantu proses impor dan ekspor data. *Journal Manager* dapat mengimpor dan mengeksport data.

#### 2. Users

Pada fitur ini, terdapat menu-menu untuk mengatur pendaftaran *user* dan perannya. Menu-menu yang termasuk di dalam fitur ini dapat dilihat pada Gambar 47.

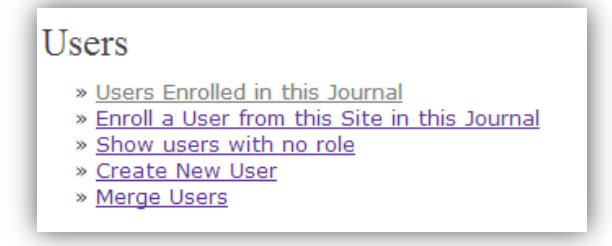

Gambar 47: Menu-menu yang ada pada fitur Users

Adapun penjelasan dari Gambar adalah sebagai berikut:

#### • Users Enrolled in this Journal

Menu ini merupakan menu untuk melihat daftar *user* yang terdapat dalam jurnal. Isi dari menu ini dapat dilihat pada Gambar 48.

| Em           | rollment                                                                                                    |                               |                 |                                     |
|--------------|----------------------------------------------------------------------------------------------------|-------------------------------|-----------------|-------------------------------------|
| All<br>All e | Enrolled Users                                                                                                    | Users First Name KLMNOPORSIUV | ▼ contains ▼    | Search                              |
|              | <u>Journal Manage</u><br><u>Editors</u><br><u>Section Editors</u><br><u>Reviewers</u><br><u>Authors</u><br><u>Readers</u><br>Subscription M | a<br>a<br>lanagers            | 9               | 5                                   |
|              | USERNAME                                                                                                    | NAME                          | EMAIL           | ACTION                              |
|              | ADMIN                                                                                                    | admin                         | wisnu@unpar.a 🕮 | EDIT                                |
|              | WEDITOR                                                                                                    | Wisnu Editor                  | awisnurumono@ 🖾 | EDIT   LOG IN AS   REMOVE   DISABLE |
|              | WRUMONO                                                                                                    | Mr Wisnu Rumono               | awisnurumono@ 🕮 | EDIT   LOG IN AS   REMOVE   DISABLE |
| 1 - 3<br>Sen | 3 of 3 Items<br>d Email Sel                                                                                                    | ect All Cancel                |                 |                                     |

Gambar 48: Isi dari menu Users Enrolled in this Journal

Penjelasan Gambar 48 adalah sebagai berikut:

- 1. Bagian ini merupakan bagian pencarian *user* berdasarkan peran *user*, profil (nama depan, nama belakang, *username*, email), dan berdasarkan huruf abjad.
- 2. Bagian ini merupakan pencarian *user* berdasarkan abjad awal nama belakang *user*.
- 3. Bagian ini merupakan pencarian *user* berdasarkan perannya.
- 4. Bagian ini merupakan tempat daftar user.
- 5. Bagian ini *user* yang terdaftar dapat diubah, dihapus, dan dinon-aktifkan. Selain itu juga dapat login sebagai *user* tersebut.

#### • Enroll a User from this Site in this Journal

Menu ini merupakan menu untuk mendaftarkan peran pada pengguna yang terdaftar di jurnal. Isi menu ini dapat dilihat pada Gambar 49.

| Enr          | rollment           |                         |                      |                       |  |
|--------------|--------------------|-------------------------|----------------------|-----------------------|--|
| First        | Name 🔻 contain     | s 🔻 Search              | -0                   |                       |  |
| <u>A B C</u> | DEEGHIJKLM         | NOPORSTUVWXYZ <b>AU</b> | 2                    | Ŷ                     |  |
| Enroll       | user as Journal M  | anager T 3              |                      |                       |  |
|              | USERNAME           | NAME                    | EMAIL                | ACTION                |  |
|              | ADMIN              | , admin                 | wisnu@unpar.ac.id 🕮  | ENROLL USER           |  |
|              | WEDITOR            | Editor, Wisnu           | awisnurumono@yahoo 🕮 | ENROLL USER   DISABLE |  |
|              | WRUMONO            | Rumono, Mr Wisnu        | awisnurumono@gmail 🕮 | ENROLL USER   DISABLE |  |
| 1 - 3        | 1 - 3 of 3 Items   |                         |                      |                       |  |
| Enro         | oll Selected Users | Select All Cancel       |                      |                       |  |

Gambar 49: Fitur-fitur yang ada pada menu Enroll a User from this Site in this Journal

Penjelasan dari Gambar 49 adalah sebagai berikut:

- 1. Bagian ini, merupakan bagian pencarian *user* berdasarkan profil (nama depan, nama belakang, *username*, email) dan huruf abjad.
- 2. Bagian ini, merupakan pencarian *user* berdasarkan abjad awal nama belakang *user*.
- 3. Bagian ini, merupakan pencarian *user* berdasarkan peran *user*.
- 4. Pada bagian ini, *user* yang\_ terdaftar dapat mendaftarkan peran lainnya, selain itu dapat dinon-aktifkan.

#### • Show users with no role

Menu ini untuk menampilkan daftar pengguna yang telah terdaftar dalam jurnal namun belum memiliki peran. Isi menu ini dapat dilihat pada Gambar 50.

| Enrollment                                        |              | 2_                     |                       |
|---------------------------------------------------|--------------|------------------------|-----------------------|
| Enroll user as Editor                             | NAME         | EMAIL                  | ACTION                |
| NURHAFIS                                          | Hafisah, Nur | nhafisah@unpar.ac.id 💷 | ENROLL USER   DISABLE |
| 1 - 1 of 1 Items Enroll Selected Users Select All | Cancel       |                        |                       |

Gambar 50: Fitur-fitur yang ada pada menu Show users with no role

Penjelasan Gambar 50 adalah sebagai berikut:

- 1. Bagian ini merupakan beberapa pilihan peran di mana nantinya *user* akan didaftarkan sebagai apa.
- 2. Pada bagian ini, setelah memilih peran di bagian 1, selanjutnya klik link 'ENROLL USER' untuk mendaftarkan peran *user* tersebut. Selain itu, bagian ini juga dapat menon-aktifkan *user*.

#### Create New User

Menu ini merupakan menu untuk mendaftarkan *user* baru ke dalam jurnal. Form yang harus diisi untuk membuat *user* baru dapat dilihat pada Gambar 51.

| Create New User   |                                                                                            |
|-------------------|--------------------------------------------------------------------------------------------|
| Salutation        |                                                                                            |
| First Name *      |                                                                                            |
| Middle Name       |                                                                                            |
| Last Name *       |                                                                                            |
| Gender            | T                                                                                          |
| Initials          | Joan Alice Smith = JAS                                                                     |
| Enroll user as    | With no role                                                                               |
|                   | Journal Manager                                                                            |
|                   | Editor                                                                                     |
|                   | Section Editor<br>Reviewer                                                                 |
|                   | Author                                                                                     |
|                   | Reader                                                                                     |
|                   | Subscription Manager                                                                       |
|                   |                                                                                            |
|                   |                                                                                            |
|                   | Users can be assigned to, or removed from, a role at any point.                            |
| Osemane           | Suggest<br>The username must contain only lowercase letters numbers and hyphens/underscore |
| Password *        | The username must contain only lowercase retters, numbers, and hypnens, underscore.        |
|                   | The password must be at least 6 characters.                                                |
| Repeat password * |                                                                                            |
|                   | Generate a random password.                                                                |
|                   | Send the user a welcome email containing their username and password.                      |
| Affiliation       | Require the user to change their password the next time they log in.                       |
|                   |                                                                                            |
|                   |                                                                                            |
|                   |                                                                                            |
|                   | (Mana Institution on a William France University II)                                       |

Gambar 51: Tampilan halaman create user

Pada menu ini, hanya tinggal mengisi setiap *field* pada form yang diperlihatkan oleh Gambar 51.

#### • Merge Users

Menu ini untuk menggabungkan *user* yang memiliki lebih dari satu akun menjadi satu akun dengan satu peran. Fitur-fitur menu ini dapat dilihat pada Gambar 52.

| Merge Users                                                                                                    |                                                                                                    |                 |            |  |  |  |
|----------------------------------------------------------------------------------------------------|----------------------------------------------------------------------------------------------------|-----------------|------------|--|--|--|
| Select a user (or several)<br>and any submissions, ass                                                          | Select a user (or several) to merge into another user account (e.g., when someone has two user accounts). The account(s) selected first will be deleted and any submissions, assignments, etc. will be attributed to the second account. |                 |            |  |  |  |
| All Enrolled Users                                                                                              |                                                                                                    |                 |            |  |  |  |
| All Enrolled Users                                                                                              | First Name 🔻 contains 🔻                                                                                                    | Search 1        |            |  |  |  |
| ABCDEFGHIJKLMI                                                                                                  |                                                                                                    |                 |            |  |  |  |
| Journal Managers     Editors     Section Editors     Reviewers     Authors     Readers     Subscription Manager | Lournal Managers     Editors     Section Editors     Reviewers     Authors     Readers     Subscription Managers                                                                                                    |                 |            |  |  |  |
| USERNAME                                                                                                    | NAME                                                                                                    | EMAIL           | ACTION     |  |  |  |
| ADMIN                                                                                                    | admin                                                                                                    | wisnu@unpar.a 🖾 |            |  |  |  |
| WEDITOR                                                                                                    | Wisnu Editor                                                                                                    | awisnurumono@ 🕾 | MERGE USER |  |  |  |
| 🔲 <u>WRUMONO</u> Mr Wisnu Rumono awisnurumono@ 🖾 <u>MERGE USER</u>                                              |                                                                                                    |                 |            |  |  |  |
| 1 - 3 of 3 Items<br>Merge Users                                                                                 |                                                                                                    |                 |            |  |  |  |

Gambar 52: Fitur yang ada pada menu merge users

Penjelasan Gambar 52 adalah sebagai berikut:

- 1. Bagian ini merupakan bagian pencarian *user* berdasarkan peran *user*, profil (nama depan, nama belakang, *username*, email), dan berdasarkan huruf abjad.
- 2. Bagian ini merupakan pencarian *user* berdasarkan abjad awal nama belakang *user*.
- 3. Bagian ini merupakan pencarian user berdasarkan perannya.
- 4. Bagian ini merupakan link untuk menggabungkan dua akun user.

#### 3. Roles

Pada fitur ini, terdapat menu-menu untuk mengatur pendaftaran *user* dan perannya. Ada 7 macam peran *user*. Ketujuh peran tersebut dapat dilihat pada Gambar 53.

| Roles                                                                                                    |  |
|----------------------------------------------------------------------------------------------------|--|
| <ul> <li>&gt; Journal Managers</li> <li>&gt; Editors</li> <li>&gt; Section Editors</li> <li>&gt; Reviewers</li> <li>&gt; Authors</li> <li>&gt; Readers</li> <li>&gt; Subscription Managers</li> </ul> |  |

Gambar 53 : Peran-peran yang berkaitan dengan jurnal

Deskripsi kerja ketujuh peran user tersebut adalah sebagai berikut:

• Journal Manager

Tugas Journal Manager yaitu mengatur jurnal, mengelola user, menentukan role, mengelola reading tool, dan pengelolaan lainnya. Journal Manager bertanggung jawab terhadap jurnal secara keseluruhan. Menu 'Journal Manager' pada Gambar merupakan menu untuk menampilkan daftar user yang berperan sebagai Journal Manager. Pengaturan dalam website ini menjadi tanggung jawab Journal Manager.

# • Editors

Tugas *Editors* adalah menentukan editor atau editor bagian untuk penerimaan jurnal, mengawasi proses dan keputusan editorial, menyusun dan menerbitkan edisi-edisi jurnal. Menu '<u>Editors</u>' pada Gambar merupakan menu untuk menampilkan daftar *user* yang berperan sebagai Editor.

# • Section Editors

Tugas Section Editors adalah Mengelola proses peer review dan membuat keputusan editorial untuk penerimaan dengan berkonsultasi dengan Editor. Menu 'Section Editors' pada Gambar merupakan menu untuk menampilkan daftar user yang berperan sebagai Sections Editor. Tugas Sections Editor adalah menentukan Reviewer sesuai dengan kompetensi terhadap jurnal yang diterima.

#### • Reviewers

Tugas *Reviewer* adalah memeriksa naskah yang diterima sesuai kompetensi yang dimiliki. Menu '<u>**Reviewer**</u>' pada Gambar merupakan menu untuk menampilkan daftar *user* yang berperan sebagai *reviewer*.

# • Authors

*Authors* merupakan penulis jurnal. Menu '<u>Authors</u>' pada Gambar merupakan menu untuk menampilkan daftar *user* yang berperan sebagai penulis.

• Readers

Readers merupakan pembaca jurnal. Menu '**<u>Reader</u>**' pada Gambar merupakan menu untuk menampilkan daftar *user* yang berperan sebagai pembaca.

# • Subscription Managers

Menu 'Subscription Managers' pada Gambar merupakan menu untuk menampilkan daftar *user* yang berperan sebagai Manajer Langganan.

#### 3. My Account

Menu ini merupakan tempat pengelolaan *account* milik setiap pengguna. Dapat dilihat pada Gambar 54. Fitur-fitur yang ada pada menu *My Account* adalah sebagai berikut:

- a. Edit Profile: Perubahan profil account dapat dilakukan pada fitur ini.
- b. Change Password: Perubahan password dapat dilakukan pada fitur ini.
- c. Logout: Link untuk keluar dari website.

| HOME ABOUT USER HOME                                                       | SEARCH   |           |                  |
|----------------------------------------------------------------------------|----------|-----------|------------------|
| Home > User Home                                                           |          |           |                  |
| User Home                                                                  |          |           |                  |
| My Journals                                                                |          |           |                  |
| Research Report - Social Science                                           |          |           |                  |
| » <u>Author</u>                                                            | 0 Active | 0 Archive | [New Submission] |
| My Account                                                                 |          |           |                  |
| » <u>Edit My Profile</u><br>» <u>Change My Password</u><br>» <u>Logout</u> |          |           |                  |

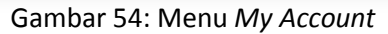